### **BAB III**

### PEMBAHASAN

#### 3.1. Analisis Kebutuhan Sistem

Analisis kebutuhan sistem digunakan untuk mempermudah analis sistem dalam menentukan keseluruhan yang akan digunakan untuk pembuatan sistem. Kebutuhan sistem terbagi menjadi dua yaitu kebutuhan fungsional dan kebutuhan non-fungsional.

#### 3.1.1. Kebutuhan Fungsional

Fungsional adalah jenis kebutuhan yang berisi proses-proses apa saja yang nantinya dilakukan oleh sistem. Kebutuhan fungsional juga berisi informasiinformasi apa saja yang harus ada dan dihasilkan oleh sistem.

Berikut ini adalah kebutuhan fungsional dari permainan yang akan dibuat:

- 1. Permainan dapat menampilkan Splash screen.
- 2. Pada tampilan *dashboard* atau menu terdapat tombol fungsi (*Keluar*, *Pengaturan*, *Bantuan*, *Kategori*).
  - a. Keluar, berfungsi untuk keluar dari game / permainan.
  - b. *Pengaturan*, berfungsi untuk mengaktifkan dan menonaktifkan suara permainan.
  - c. *Bantuan*, berfungsi untuk menampilkan soal-soal di semua kategori tebak gambar .
  - d. *4 Kategori,* berfungsi untuk menampilkan soal-soal di dalam setiap kategori quiz yang di pilih.

- 3. Permainan dapat kembali ke menu level pada saat nyawa *player* habis.
- 4. Permainan dapat menampilkan pengurangan nyawa saat *player* salah menjawab soal tebak gambar.
- Permainan "Tau Ke Pontianak" memiliki 4 kategori tebak gambar yang bisa dimainkan.
- 6. Pemain dapat melanjutkan permainan setelah menyelesaikan setiap level yang harus dijawab secara benar.

#### 3.1.2. Kebutuhan Non-Fungsional

Analisis kebutuhan non-fungsional merupakan analisis yang berisi properti apa saja yang digunakan untuk mendukung dalam pembuatan sistem. Dalam pembuatan permainan ini membutuhkan serangkaian peralatan untuk mendukung kelancaran saat pembuatan dan pengujian permainan judul "PEMBUATAN APLIKASI *GAME* KUIS TEBAK GAMBAR "TAU KE PONTIANAK" BERBASIS *ANDROID*"diantaranya sebagai berikut:

1. Perangkat Lunak (*Software*)

Perangkat Lunak (*software*) yang diperlukan dalam pembuatan *game mobile* "Tau Ke Pontianak" untuk *Android Phone* ini adalah sebagai berikut:

- a. *Microsoft Windows* 7 (64-bit)
- b. *Construct 2*
- c. Android Software Development Kit (Android SDK).
- d. Intel XDK
- e. Program-program lainnya yang mendukung penyelesaian aplikasi permainan ini.

- 2. Perangkat Keras (*Hardware*)
  - a. Komputer

Spesifikasi perangkat keras yang digunakan untuk membuat permainan

- "Tau Ke Pontianak" adalah sebagai berikut:
- 1. Prosesor : Intel(R) Celeron(R) CPU N2840 @2.16GHz, 2.16GHz
- 2. Memory : 2 GB
- 3. *HDD* : 500 GB
- 4. *VGA* : *Intel inside*
- b. Perangkat Android

Spesifikasi minimal perangkat *Android* yang dibutuhkan untuk menjalankan permainan ini adalah sebagai berikut:

- 1. Ponsel : Ponsel berbasis Android
- 2. OS : OS 4.0 Android (Jelly Bean), Ice Cream Sandwich (Crosswalk), Kitkat, dan Lollipop.
- 3. Prosesor : 528 MHz, Qualcomm MSM 7225 chipset.
- 4. Memory : 512 MB ROM, 256 MB RAM.
- 5. Layar : Touchscreen 5inc
- c. Perangkat Windows

Spesifikasi perangkat *Windows* yang digunakan untuk menjalankan permainan ini adalah sebagai berikut:

- 1. Laptop : OS Windows.
- 2. OS: OS Windows 32/64 bit (XP, VISTA, 7, 8, dan Windows 10).
- Aplikasi Browser : Google Chorome versi 9.0 dan Frifox versi 3.6.13.

### 3.2. Perancangan Perangkat Lunak

### 3.2.1. Rancangan Storyboard

Berikut adalah tampilan storyboard aplikasi permainan "Tau Ke Pontianak".

# Tabel III. 1.

### Storyboard Splash Screen dan tampilan awal pada game

# "Tau Ke Pontianak"

| VISUAL                                                                                                    | SKETSA                                                                                     | AUDIO                  |
|----------------------------------------------------------------------------------------------------|--------------------------------------------------------------------------------------------|------------------------|
| Tampilansplashscreenbeberapadetik saatmembukapermainanuntukmasukkeutama.utama.                                                                                                    | GAMBAR SPALASH SCREEN                                                                      |                        |
| Layout utama ini<br>berisi judul<br>permainan, tombol<br>"Keluar" berfungsi<br>untuk keluar dari<br>game / permainan,<br>tombol<br>"Pengaturan"<br>berfungsi untuk<br>mengaktifkan dan<br>menonaktifkan suara<br>permainan, tombol<br>"Bantuan" berfungsi<br>untuk menampilkan<br>soal-soal di semua<br>kategori tebak<br>gambar ,tombol<br>"Kategori" berfungsi<br>untuk menampilkan<br>soal-soal di dalam<br>setiap kategori quiz<br>yang di pilih. | keluar JUDUL<br>PERMAINAN Pengatur<br>an<br>Bantuan<br>(Tokoh Kuliner<br>Sejarah Pribahase | Menu.wav<br>Tombol.wav |

Sumber : Hasil Penelitian 2017

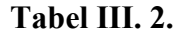

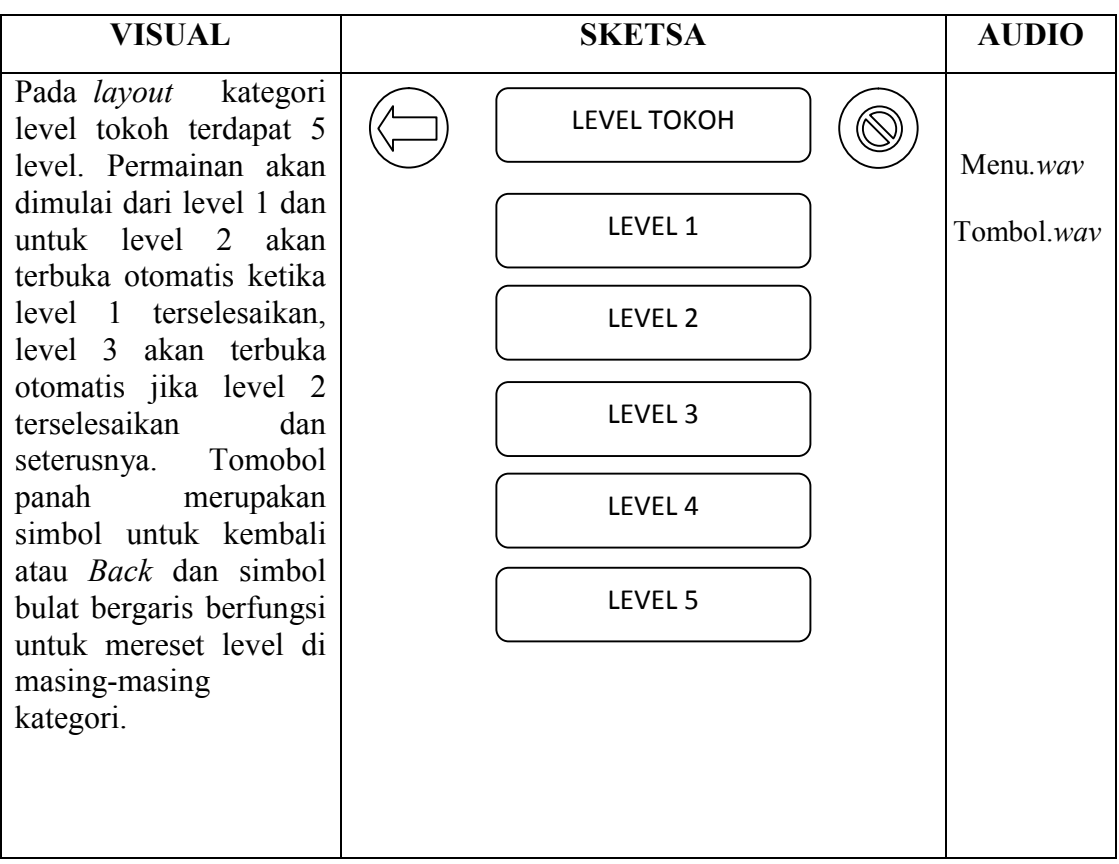

### Storyboard menampilkan menu level kategori permainan tokoh

Sumber : Hasil Penelitian 2017

### Tabel III. 3.

#### Storyboard permainan soal tokoh

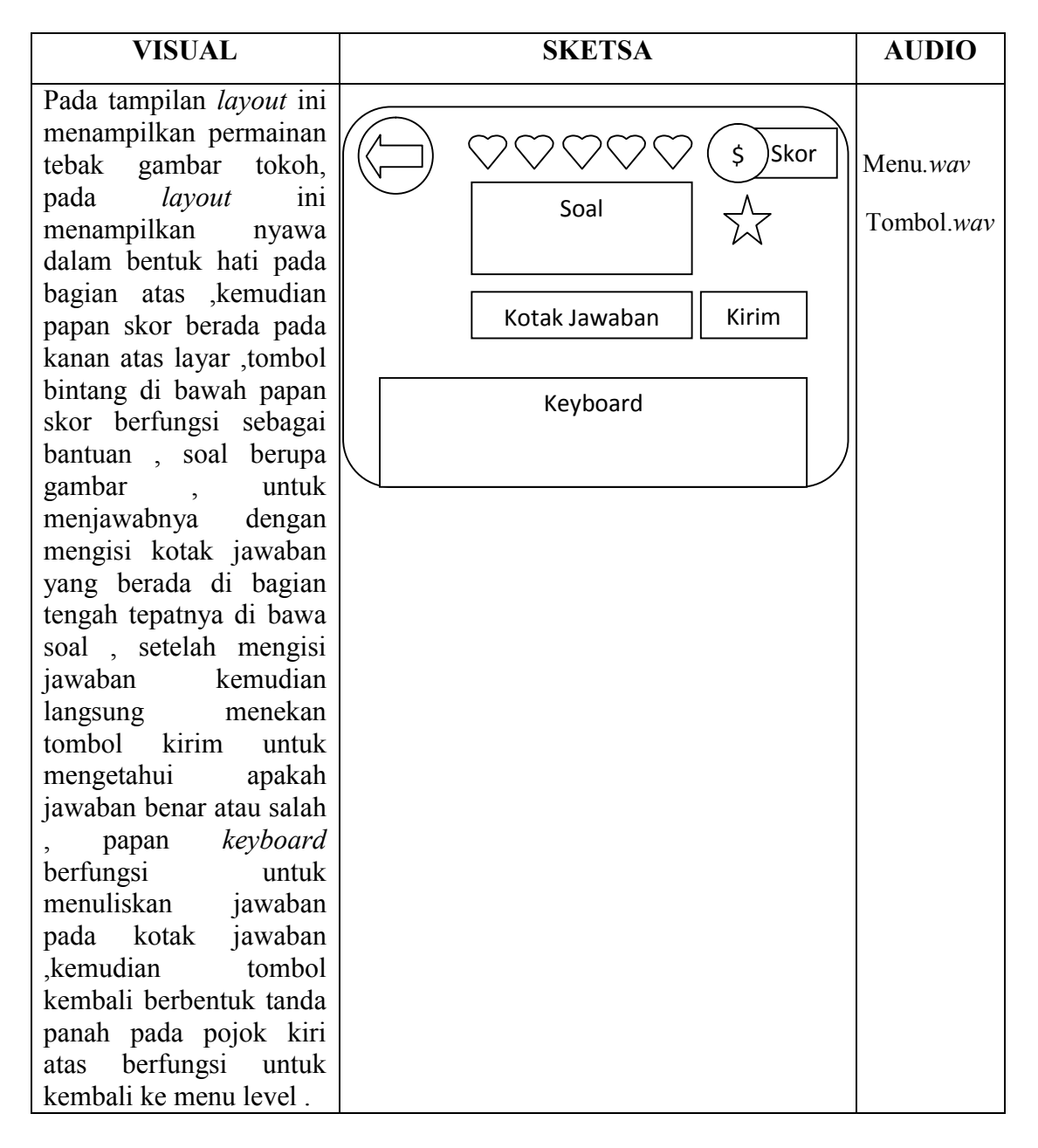

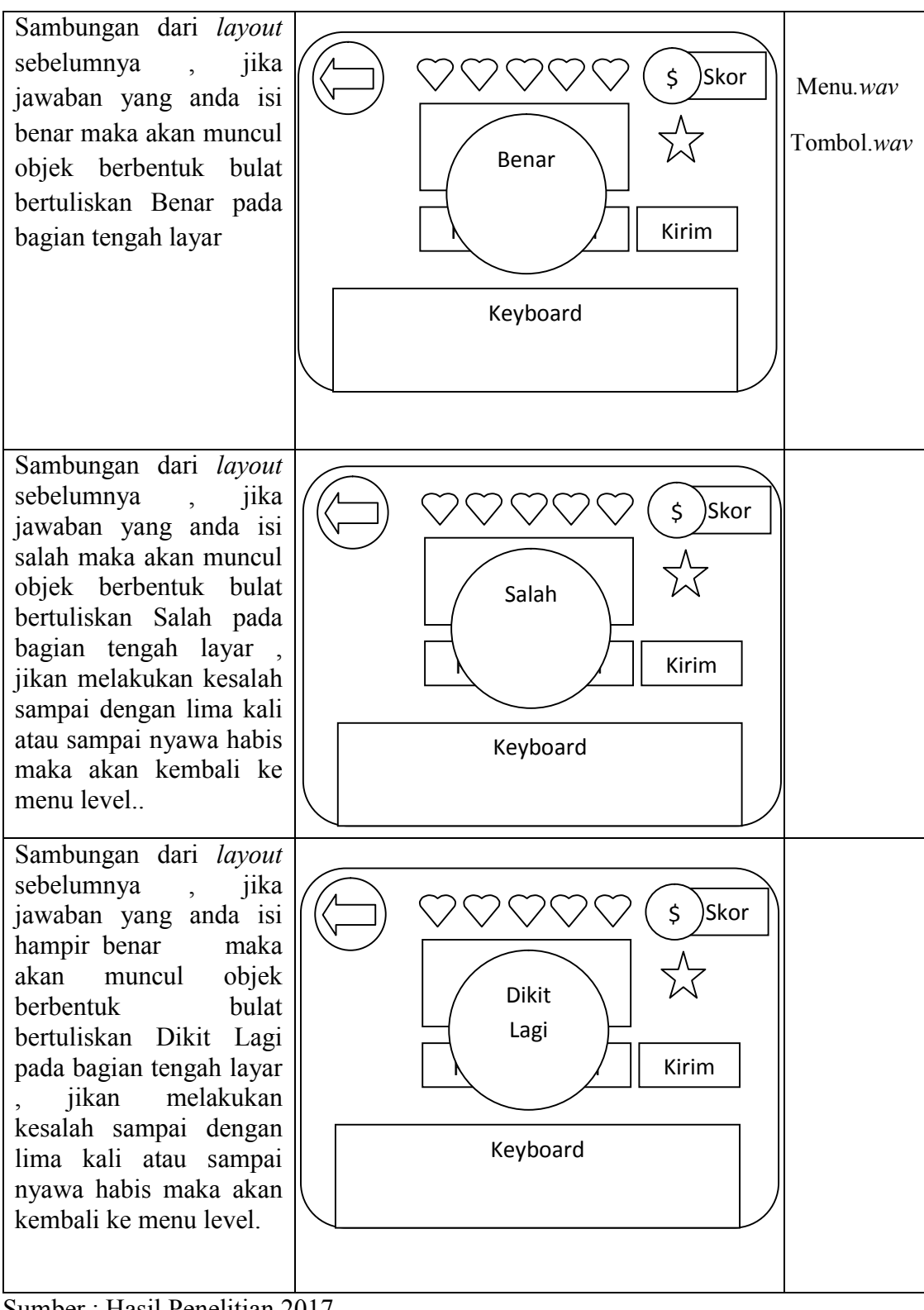

Sumber : Hasil Penelitian 2017

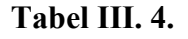

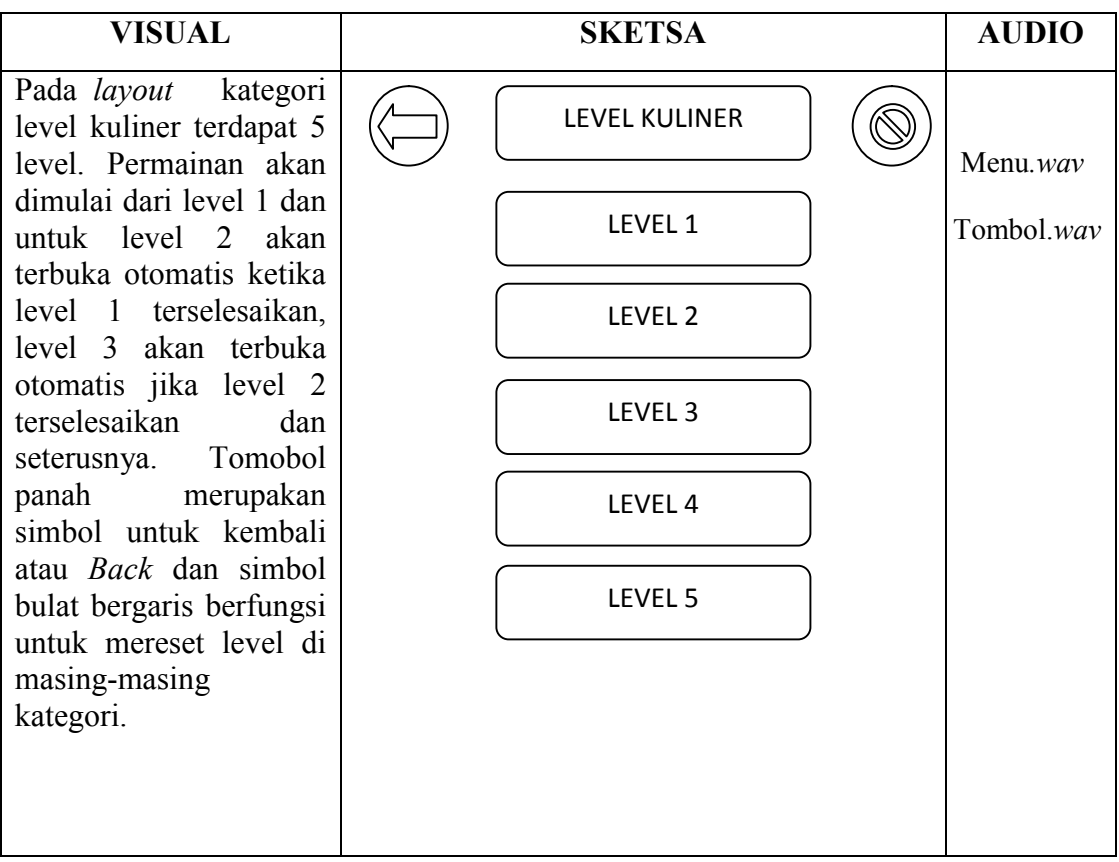

# Storyboard menampilkan menu level kategori permainan kuliner

Sumber : Hasil Penelitian 2017

#### Tabel III. 5.

#### Storyboard permainan soal kuliner

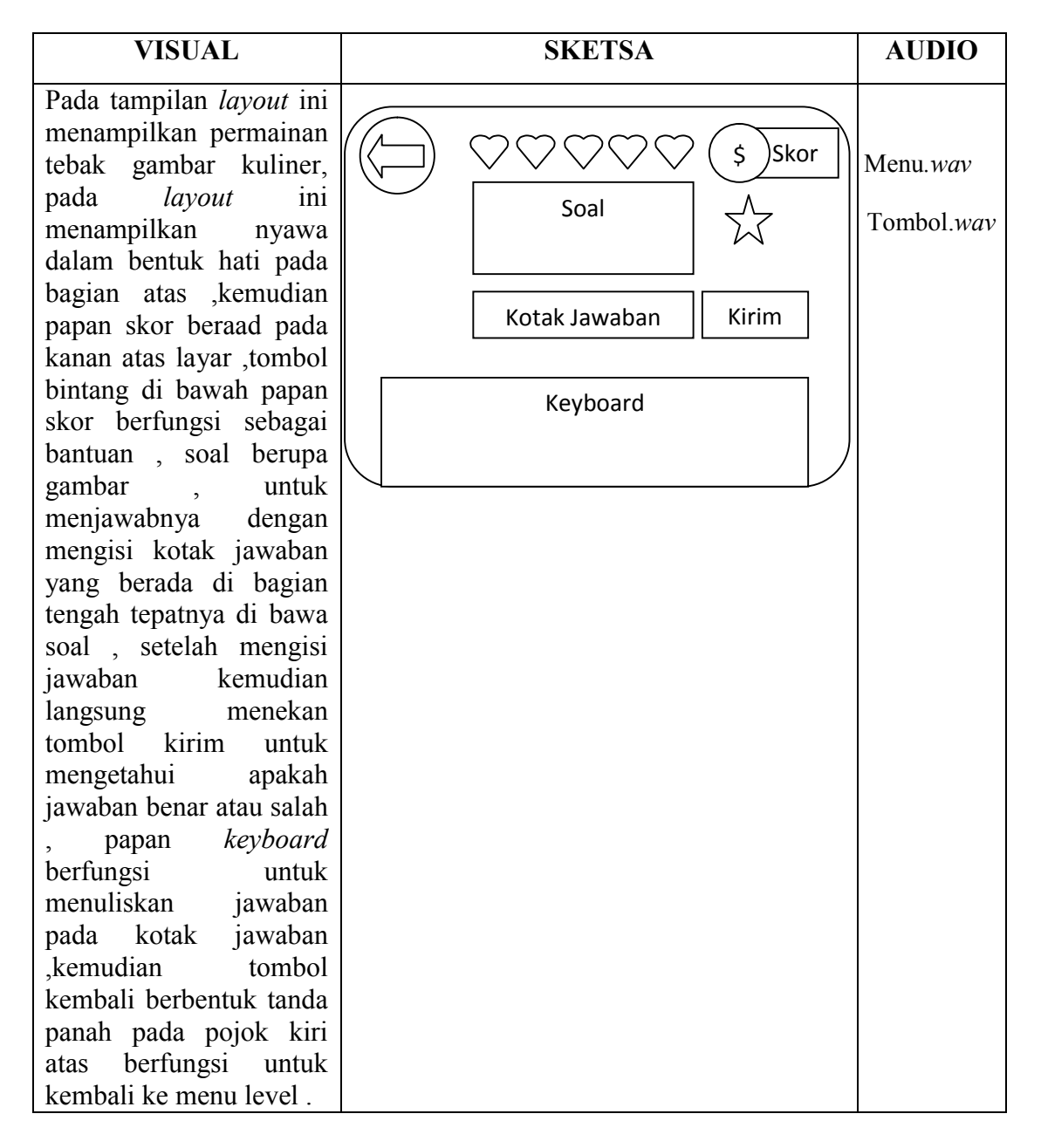

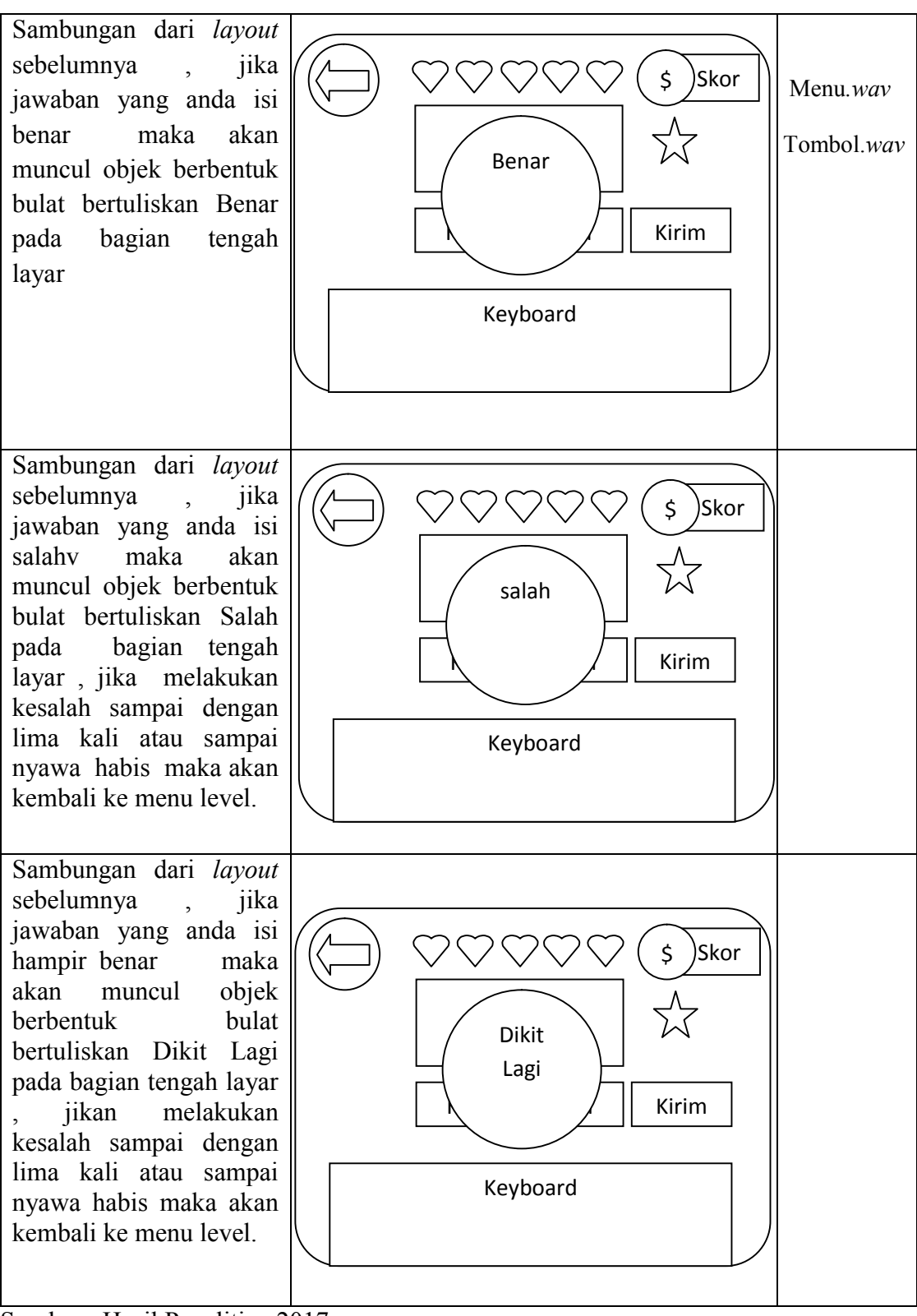

Sumber : Hasil Penelitian 2017

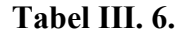

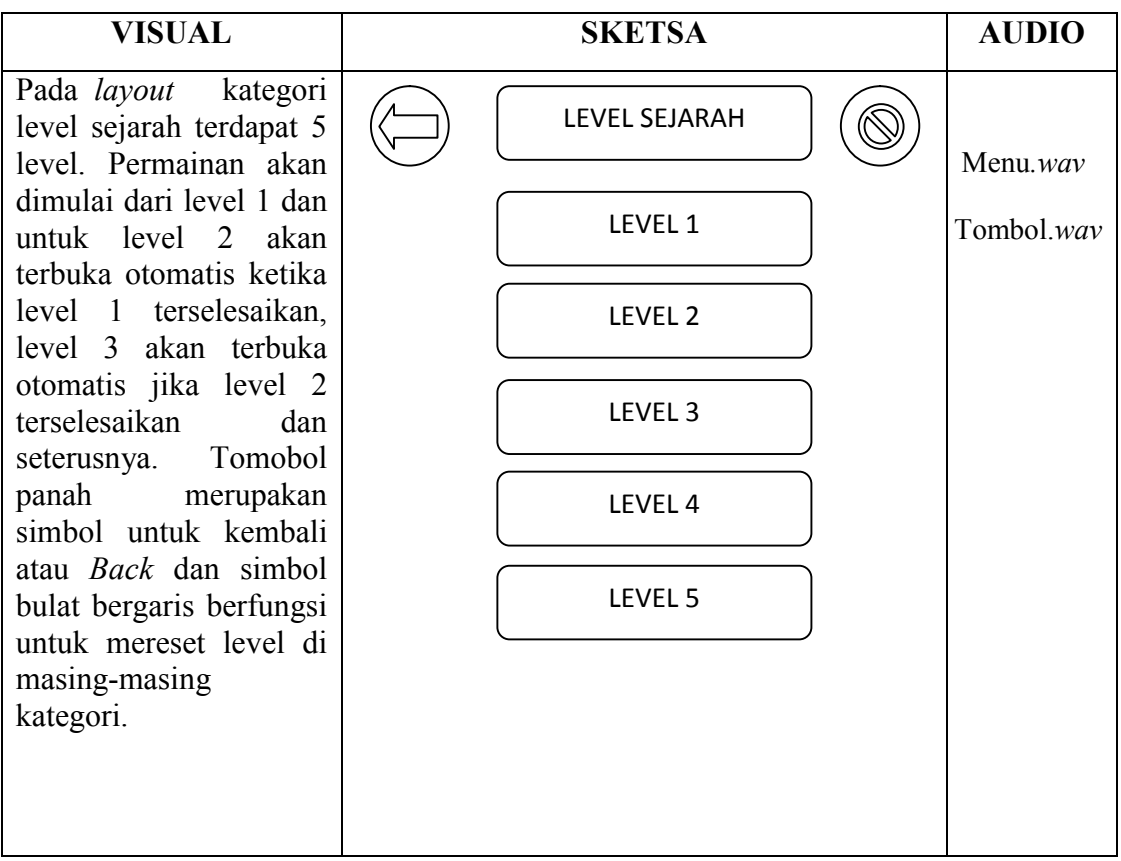

### Storyboard menampilkan menu level kategori permainan sejarah

Sumber : Hasil Penelitian 2017

### Tabel III. 7.

#### Storyboard permainan soal sejarah

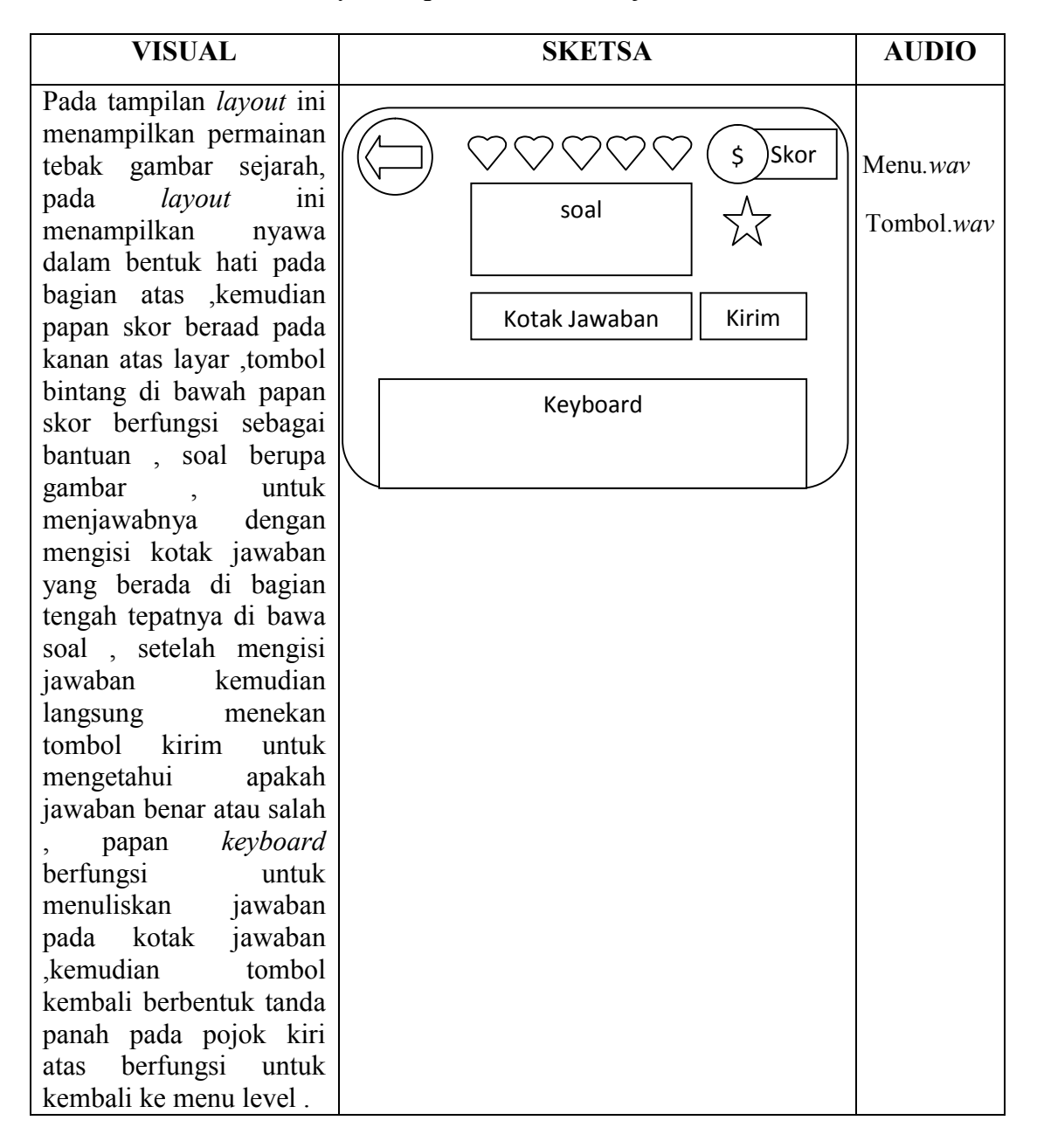

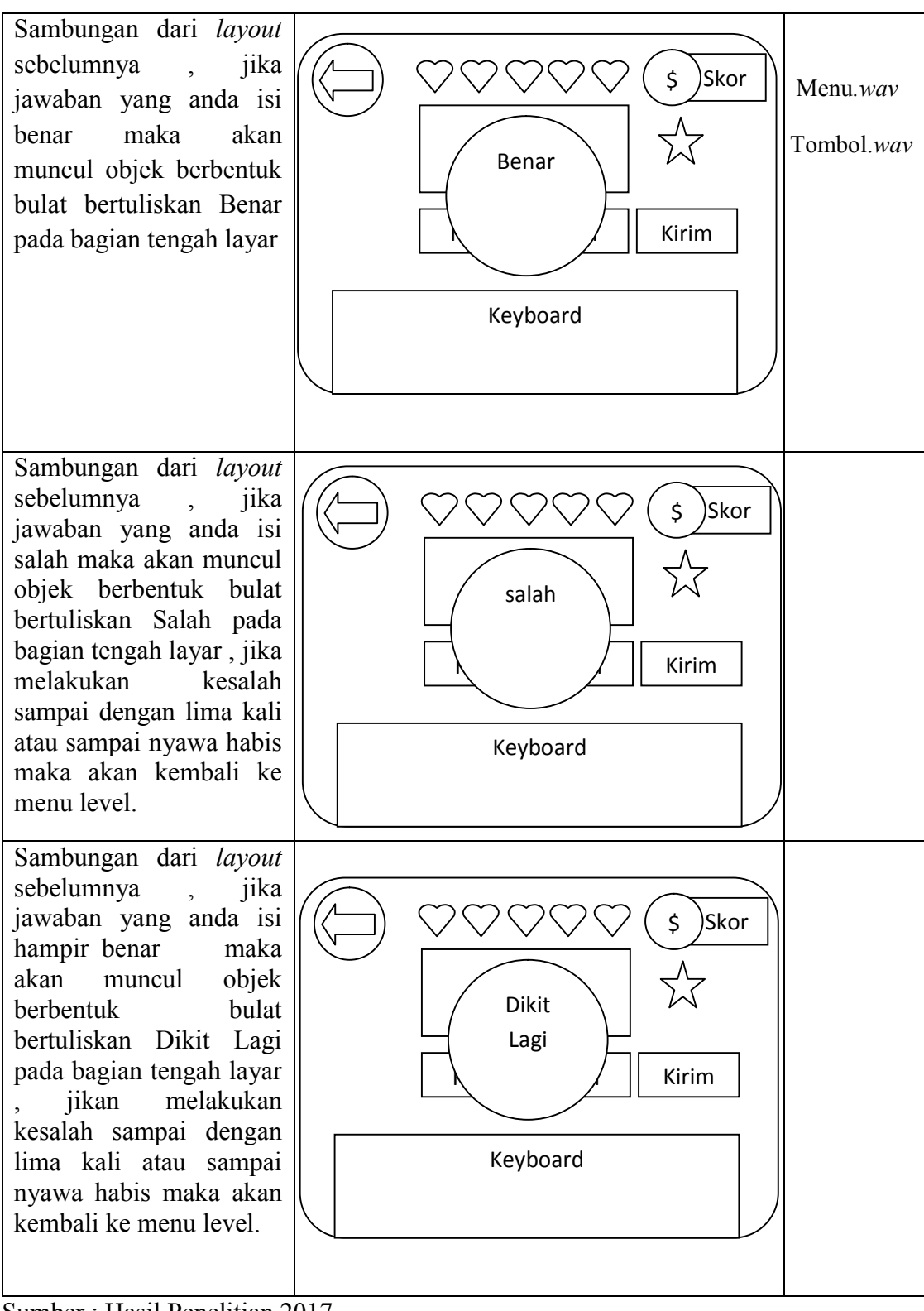

Sumber : Hasil Penelitian 2017

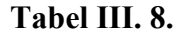

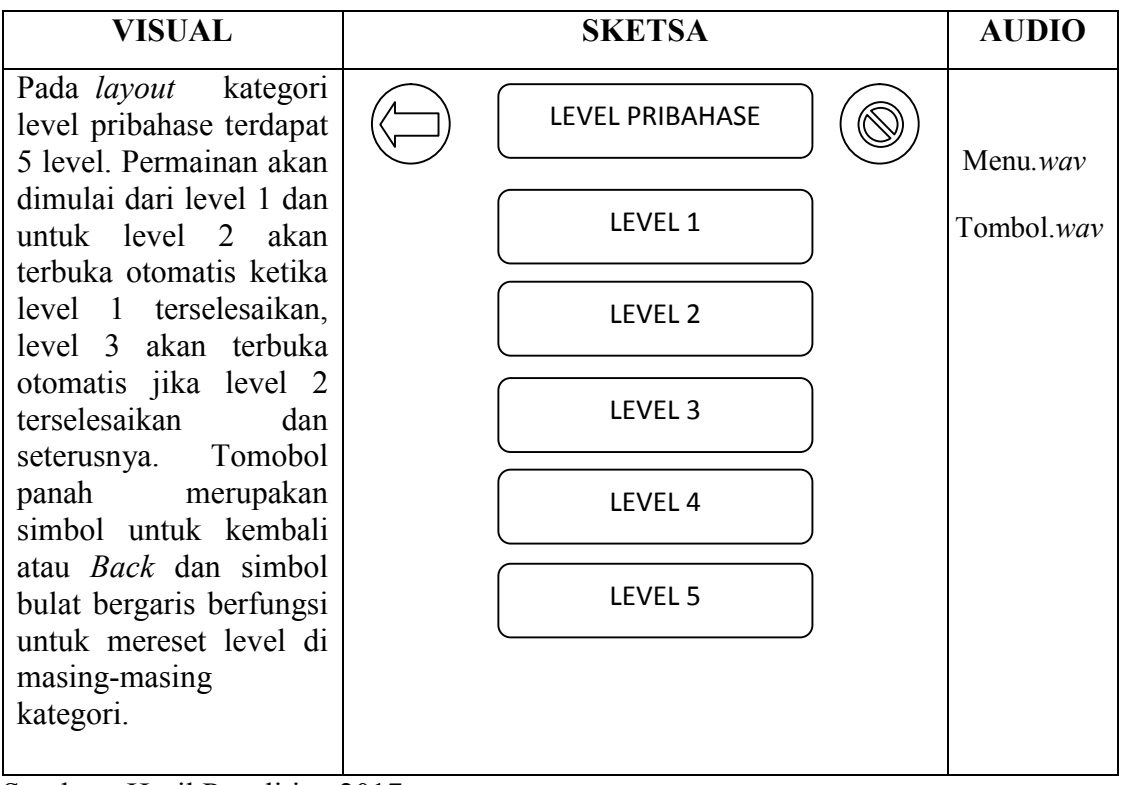

### Storyboard menampilkan menu level kategori permainan pribahase

Sumber : Hasil Penelitian 2017

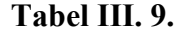

#### Storyboard permainan soal pribahase

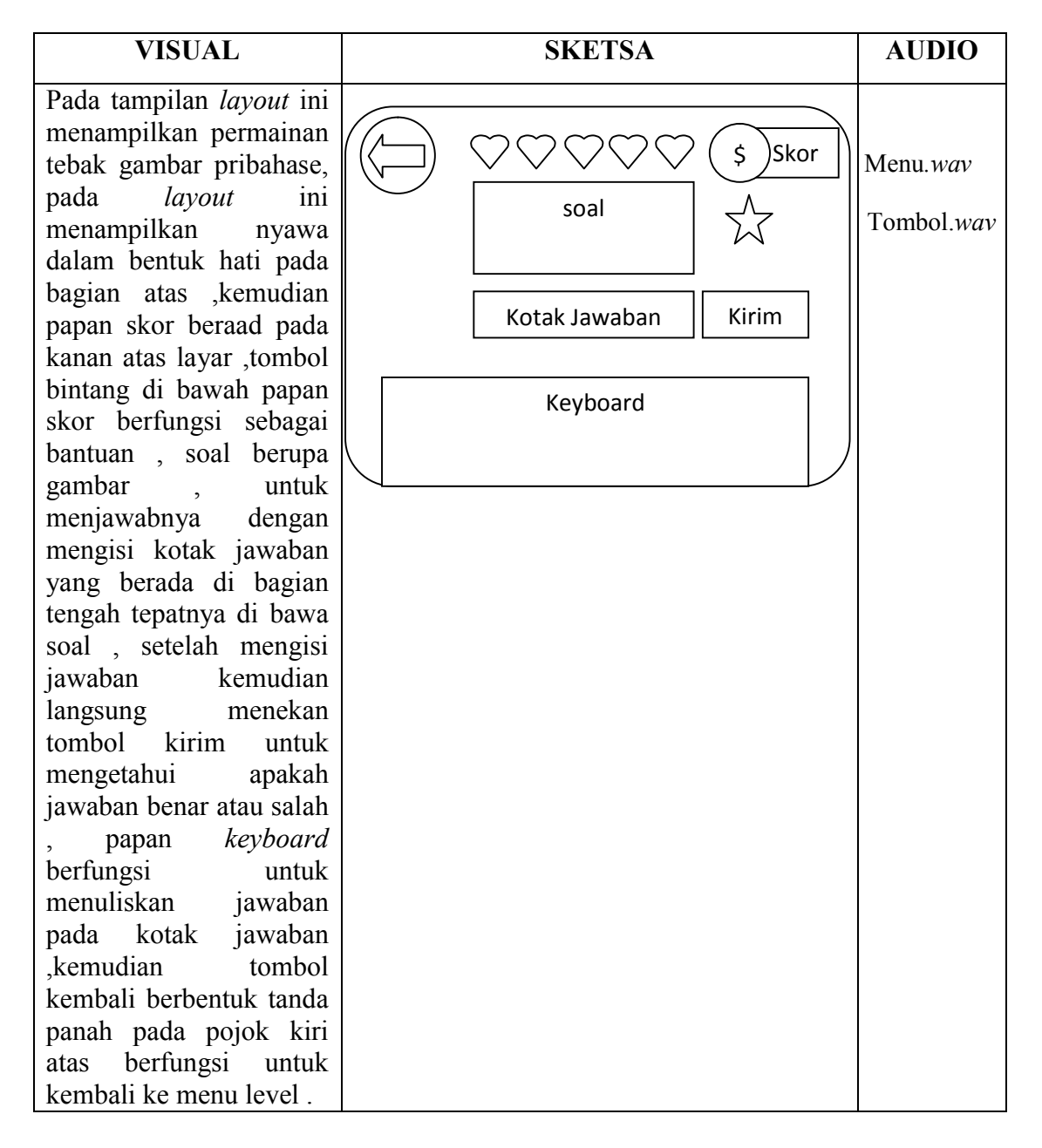

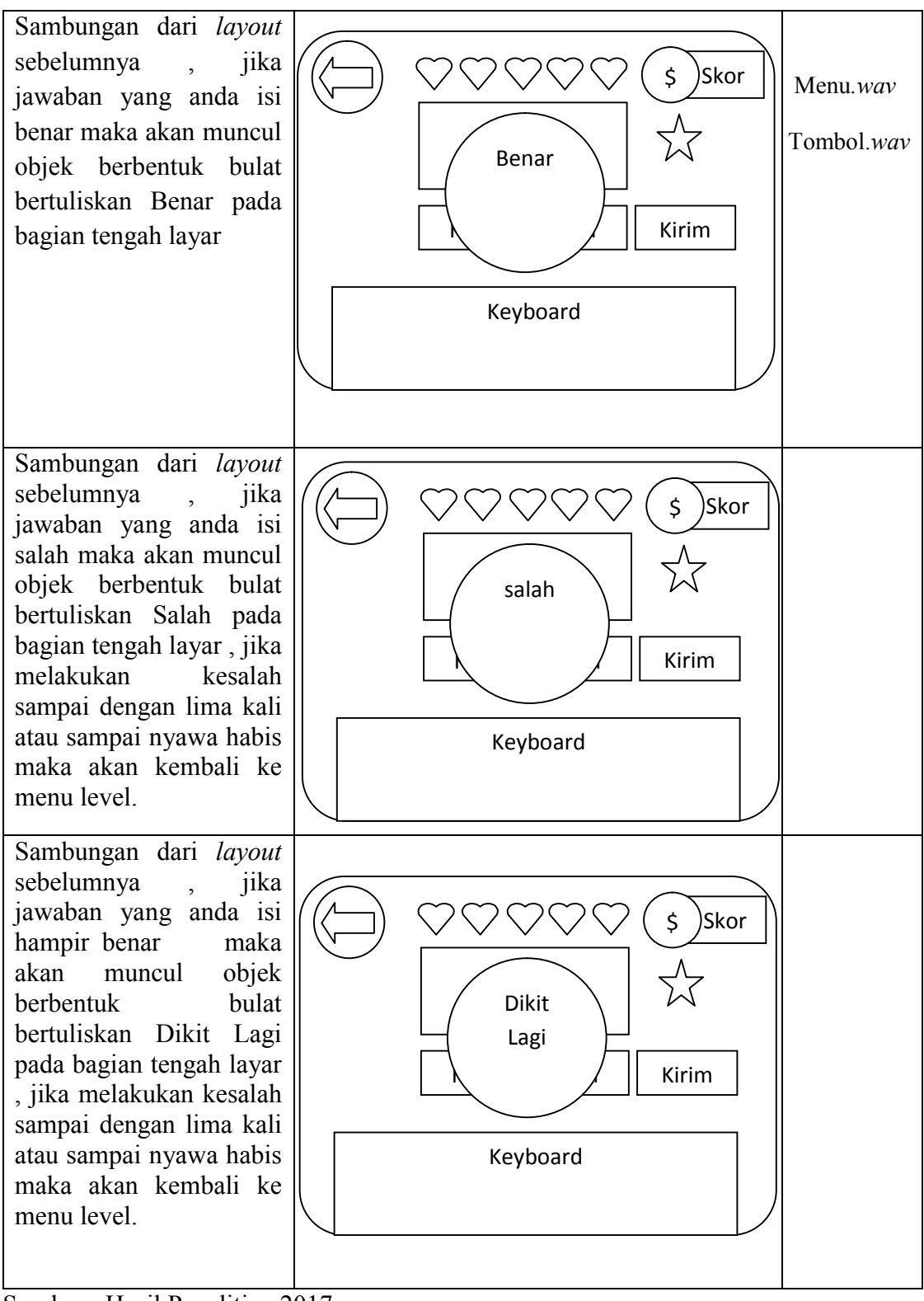

Sumber : Hasil Penelitian 2017

# Tabel III. 10.

# Storyboard menampilkan menu bantuan

| VISUAL                                                                                               | SKETSA | AUDIO      |
|----------------------------------------------------------------------------------------------------|--------|------------|
| Pada <i>layout</i> ini player<br>dapat memilih dan<br>melihat kategori soal<br>untuk di ingat dan di | tokoh  | Menu.wav   |
| pelajari sebelum<br>memulai permainan .                                                              | soal   | Tombol.wav |
|                                                                                                    | soal   |            |
|                                                                                                    |        |            |
|                                                                                                    | soal   |            |
|                                                                                                    | soal   |            |
|                                                                                                    |        |            |
|                                                                                                    | soal   |            |
|                                                                                                    |        |            |
|                                                                                                    |        |            |

Sumber : Hasil Penelitian 2017

### 3.2.2 Rancangan Antarmuka

Menjelaskan rancangan antarmuka (*interface*) yang terdapat pada aplikasi permainan "Tau Ke Pontianak".

1. Tampilan Splash Screen

Tampilan ini berisi gambar *splash screen* beberapa detik untuk masuk ke menu utama.

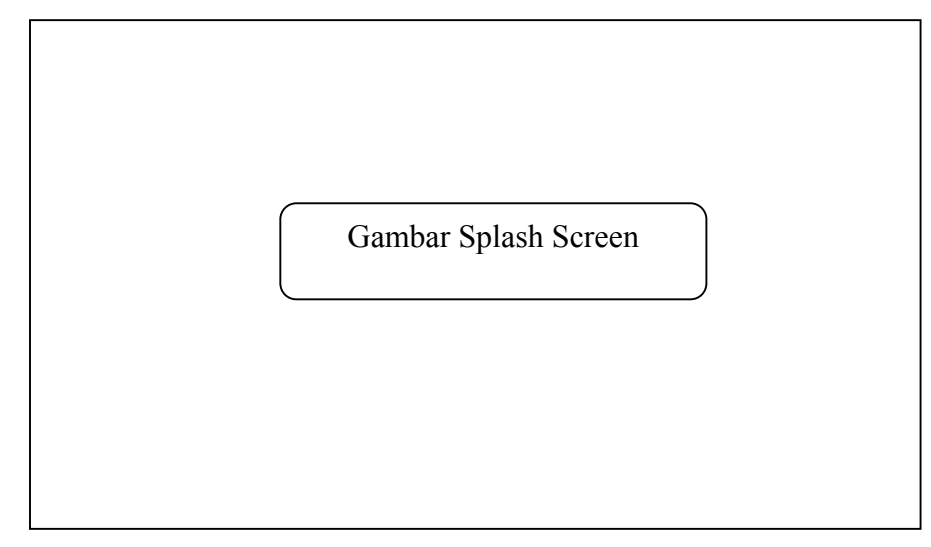

Sumber : Hasil Penelitian 2017

### Gambar III. 3.

Rancangan Antarmuka Tampilan Splash Screen

2. Tampilan Judul

*Layout* utama ini berisi judul permainan, tombol "*Keluar*" berfungsi untuk keluar dari game / permainan, tombol "*Pengaturan*" berfungsi untuk mengaktifkan dan menonaktifkan suara permainan, tombol "*Bantuan*" berfungsi untuk menampilkan soal-soal di semua kategori tebak gambar ,tombol "*Kategori*" berfungsi untuk menampilkan soal-soal di dalam setiap kategori quiz yang di pilih.

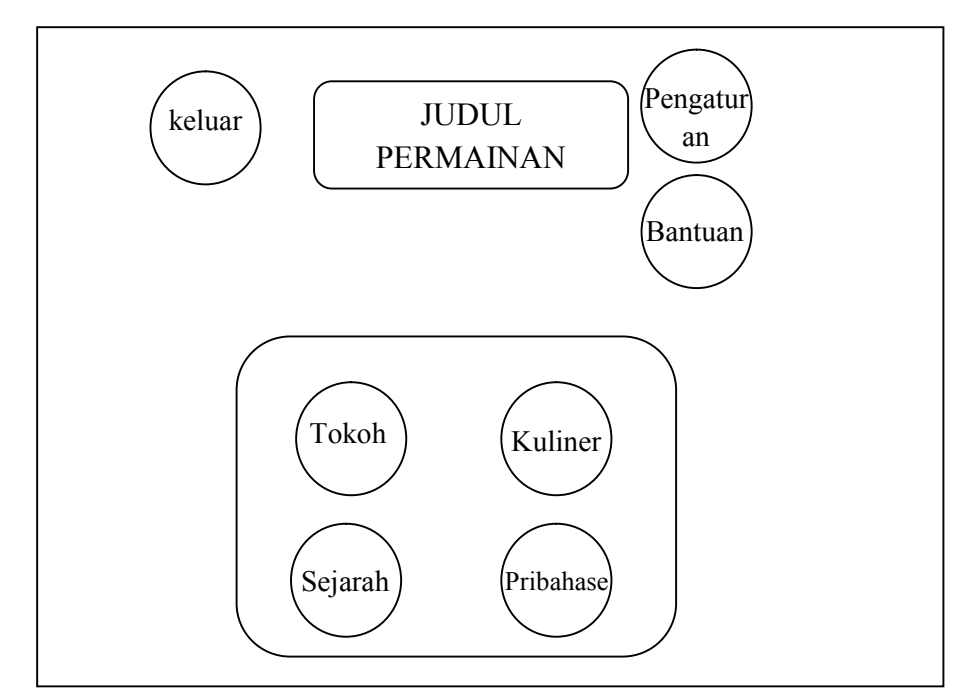

Sumber : Hasil Penelitian 2017

### Gambar III. 4.

### Rancangan Antarmuka Tampilan Menu Utama

3. Tampilan Menu Level

Pada *layout* kategori level pribahase terdapat 5 level. Permainan akan dimulai dari level 1 dan untuk level 2 akan terbuka otomatis ketika level 1 terselesaikan, level 3 akan terbuka otomatis jika level 2 terselesaikan dan seterusnya Tomobol panah merupakan simbol untuk kembali atau *Back* dan simbol bulat bergaris berfungsi untuk mereset level di masing-masing kategori.

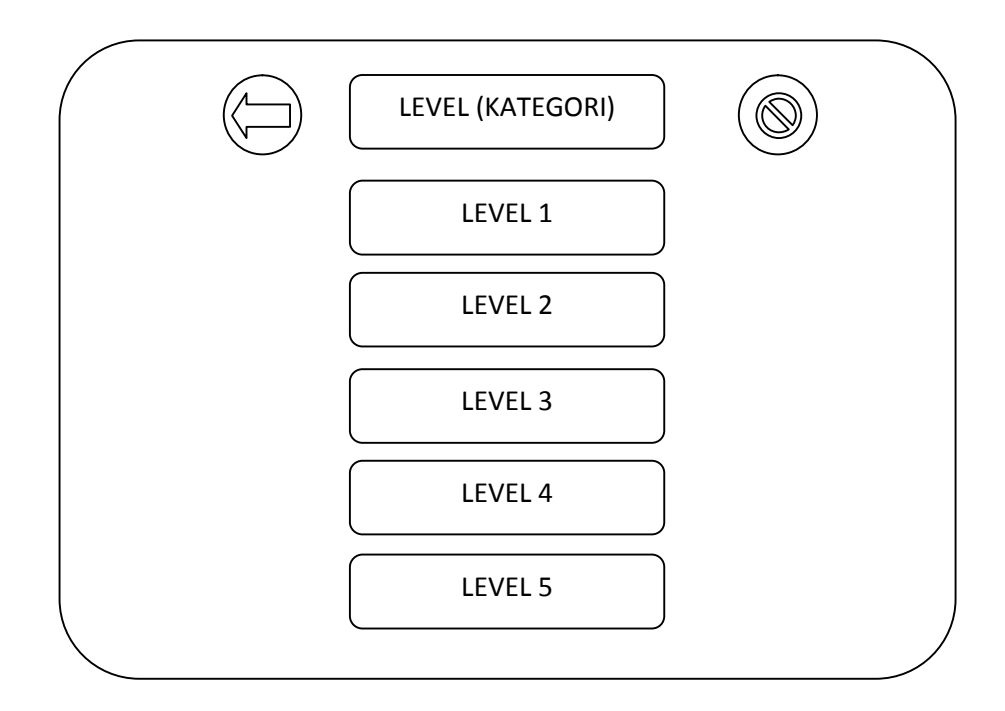

Sumber : Hasil Penelitian 2017

### Gambar III. 5.

#### Rancangan Antarmuka Tampilan Pilihan Level

#### 4. Tampilan Quiz Tebak Gambar

Pada tampilan *layout* ini menampilkan permainan tebak gambar, pada *layout* ini menampilkan nyawa dalam bentuk hati pada bagian atas ,kemudian papan skor beraad pada kanan atas layar ,tombol bintang di bawah papan skor berfungsi sebagai bantuan , soal berupa gambar , untuk menjawabnya dengan mengisi kotak jaban yang berada di bagian tengah tepatnya di bawa soal , setelah mengisi jawaban kemudian langsung menekan tombol kirim untuk mengetahui apakah jawaban benar atau salah , papan *keyboard* berfungsi untuk menuliskan jawaban pada kotak jawaban ,kemudian tombol kembali berbentuk tanda panah pada pojok kiri atas berfungsi untuk kembali ke menu level .

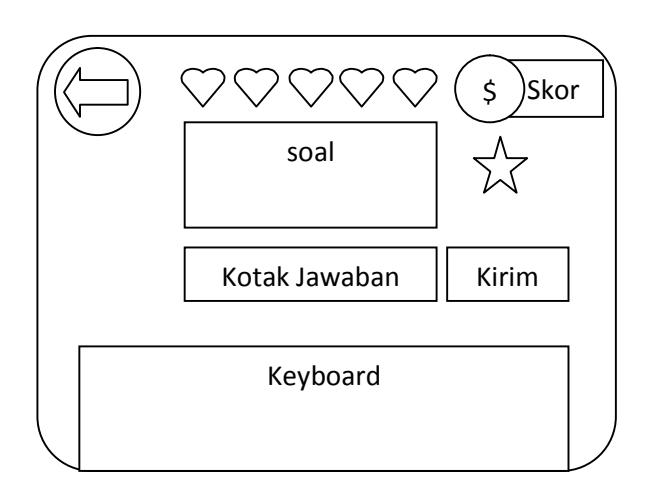

Sumber : Hasil Penelitian 2017

### Gambar III. 6.

#### Rancangan Antarmuka Tampilan soal

5. Tampilan Jika Jawaban Benar

Jika jawaban yang anda isi benar maka akan muncul objek berbentuk bulat bertuliskan Benar pada bagian tengah layar

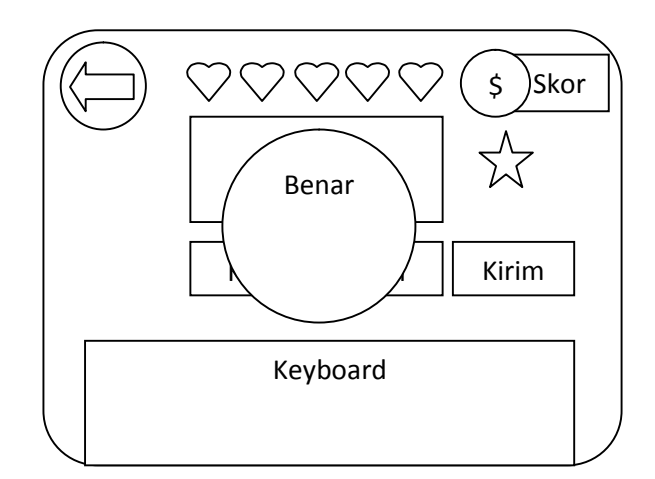

Sumber : Hasil Penelitian 2017

# Gambar III. 7.

Rancangan Antarmuka Tampilan Jika Jawaban Benar

6. Tampilan Jika Jawaban Salah

Jika jawaban yang anda isi salah maka akan muncul objek berbentuk bulat bertuliskan Salah pada bagian tengah layar , jika melakukan kesalah sampai dengan lima kali atau sampai nyawa habis maka akan kembali ke menu level..

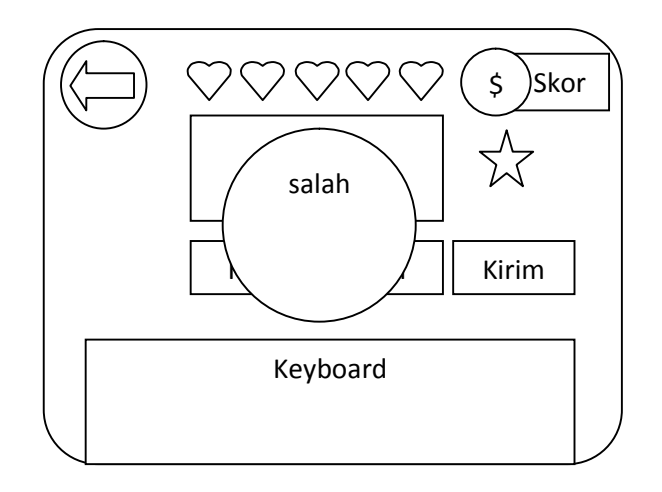

Sumber : Hasil Penelitian 2017

### Gambar III. 8.

Rancangan Antarmuka Tampilan Jika Jawaban Salah

7. Tampilan Jika Jawaban Dikit Lagi Benar

Sambungan dari *layout* sebelumnya , jika jawaban yang anda isi hampir benar maka akan muncul objek berbentuk bulat bertuliskan Dikit Lagi pada bagian tengah layar , jikan melakukan kesalah sampai dengan lima kali atau sampai nyawa habis maka akan kembali ke menu level.

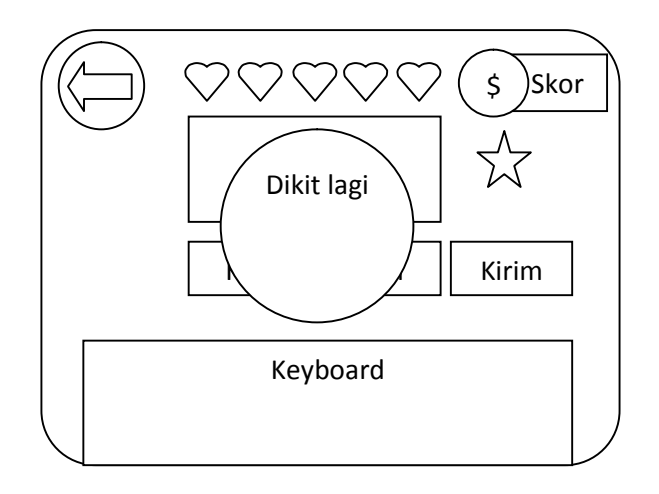

Sumber : Hasil Penelitian 2017

### Gambar III. 9.

### Rancangan Antarmuka Tampilan Jika Jawaban Dikit Lagi Benar

8. Tampilan Menu Pengaturan

Tampilan ini berisi pengaturan untuk mengaktifkan dan menonaktifkan suara pada permainan ini, untuk mengatur nya cukup menekan tombol "Sound" atau "Silent", dan tombol "Simpan" untuk kembali ke menu utama.

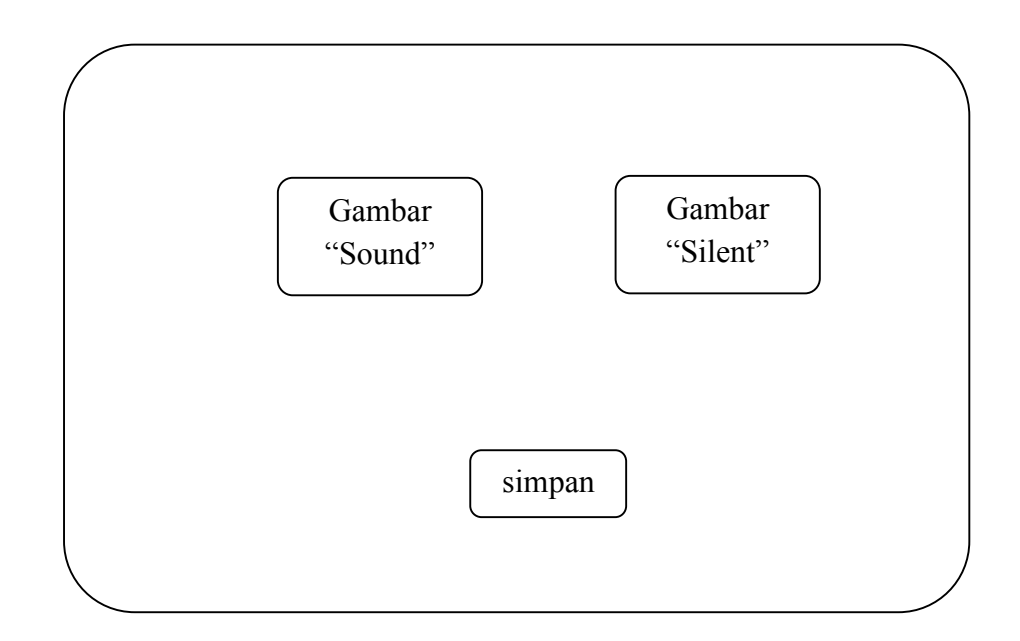

Sumber : Hasil Penelitian 2017

### Gambar III. 10.

#### Rancangan Antarmuka Tampilan Pengaturan

### 9. Tampilan Menu Bantuan

Pada *layout* ini player dapat memilih dan melihat kategori soal untuk di ingat dan di pelajari sebelum memulai permainan.

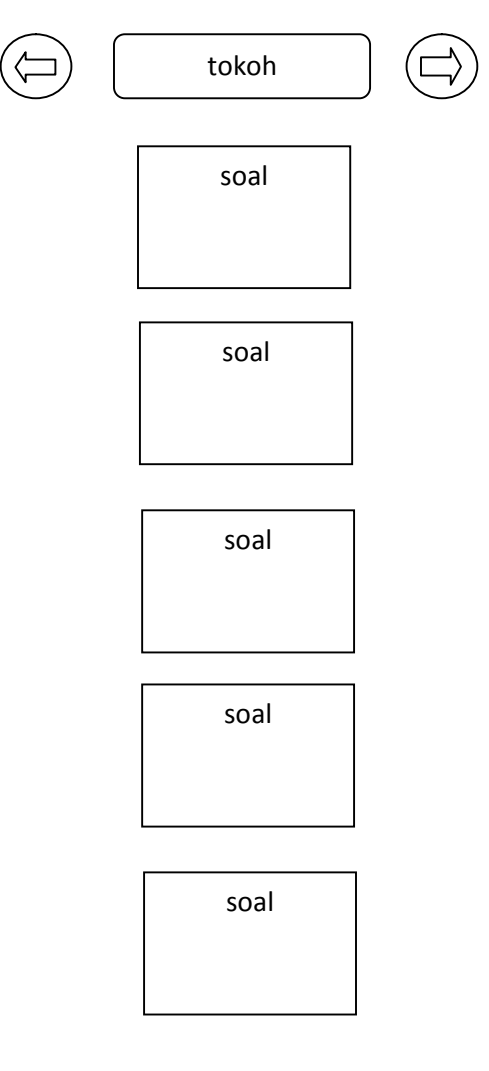

Sumber : Hasil Penelitian 2017

### Gambar III. 11.

Rancangan Antarmuka Tampilan Bantuan

### 3.3. Implementasi dan Pengujian Unit

### 3.3.1. Implementasi

1. Tampilan Splash Screen

Tampilan ini berisi gambar *splash screen* beberapa detik untuk masuk ke menu utama.

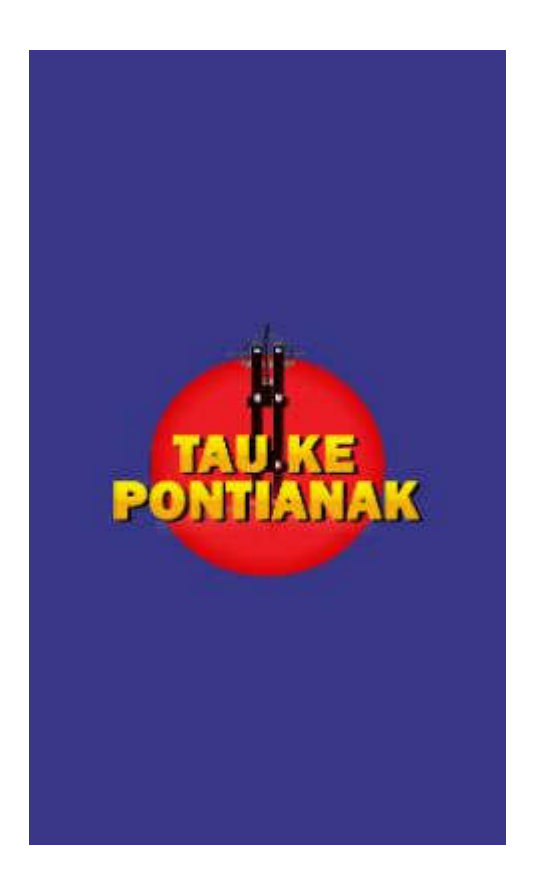

Sumber : Hasil Penelitian 2017

Gambar III. 12.

Tampilan Splash Screen

2. Tampilan Menu Utama

Tampilan ini berisi judul aplikasi, tombol-tombol menu permaianan untuk masuk ke permainan *player* tinggal memilih kategori yang ingin di mainkan tombol "bantuan" untuk "*Bantuan*" berfungsi untuk menampilkan soal-soal di semua kategori tebak gambar , tombol "pengaturan" untuk mengaktifkan dan menonaktifkan suara .

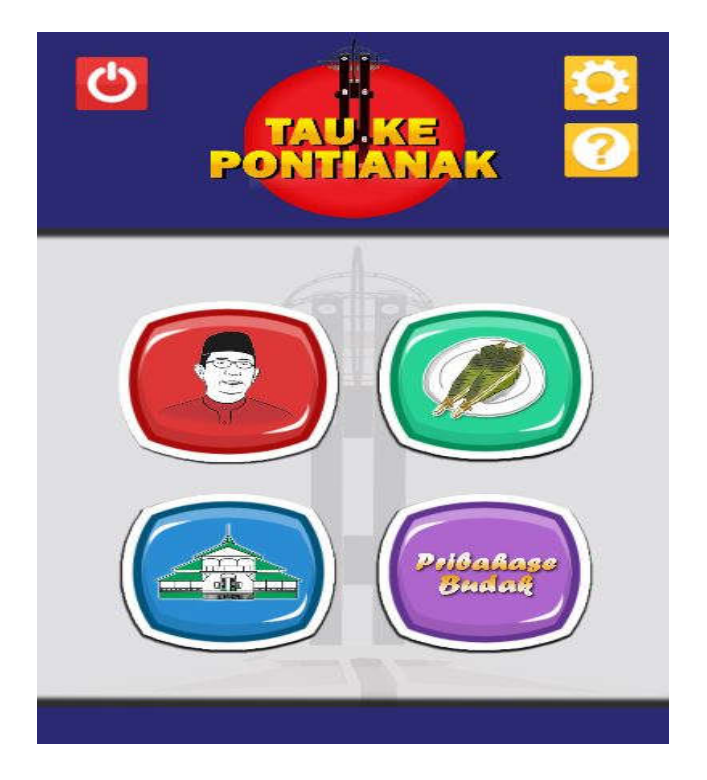

Sumber : Hasil Penelitian 2017

Gambar III. 13.

Tampilan Menu Utama

3. Tampilan Menu Level

Tampilan ini berisi tombol untuk masuk ke level permainan, level permainan ini dimulai dari level 1 jika level tersebut sudah selesai dimainkan maka otomatis tombol yang terkunci akan terbuka untuk lanjut ke level berikutnya, Tomobol panah merupakan simbol untuk kembali atau *Back* dan simbol bulat bergaris berfungsi untuk mereset level di masing-masing kategori.

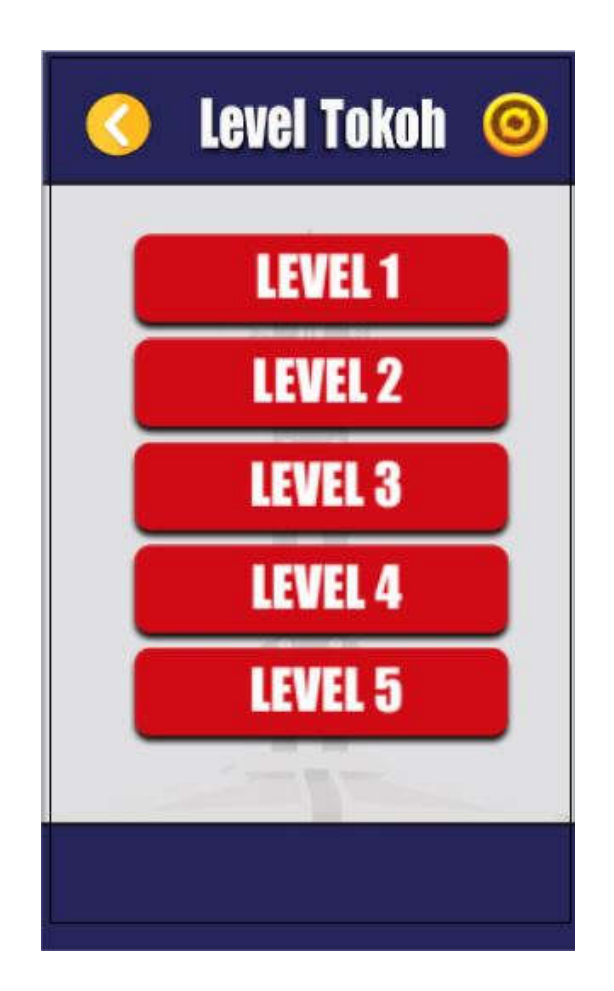

Sumber : Hasil Penelitian 2017

Gambar III. 14.

Tampilan Menu Pilihan Level

4. Tampilan Soal Tebak Gambar

Pada tampilan layout ini menampilkan permainan tebak gambar, pada layout ini menampilkan nyawa dalam bentuk hati pada bagian atas ,kemudian papan skor beraad pada kanan atas layar ,tombol bintang di bawah papan skor berfungsi sebagai bantuan , soal berupa gambar , untuk menjawabnya dengan mengisi kotak jawaban yang berada di bagian tengah tepatnya di bawa soal , setelah mengisi jawaban kemudian langsung menekan tombol cek untuk mengetahui apakah jawaban benar atau salah , papan keyboard berfungsi untuk menuliskan jawaban pada kotak jawaban ,kemudian tombol kembali berbentuk tanda panah pada pojok kiri atas berfungsi untuk kembali ke menu level .

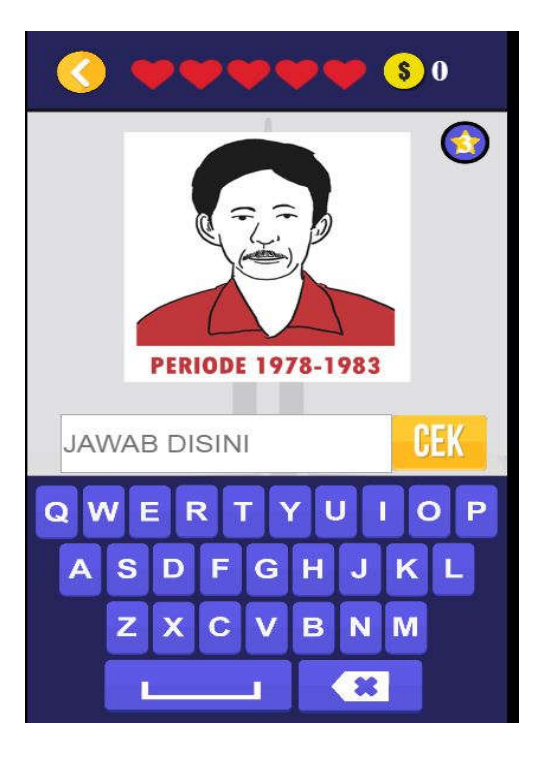

Sumber : Hasil Penelitian 2017

Gambar III. 15.

Tampilan soal

5. Tampilan Jika Jawaban Benar

Jika jawaban yang anda isi benar maka akan muncul objek berbentuk bulat bertuliskan Benar pada bagian tengah layar .

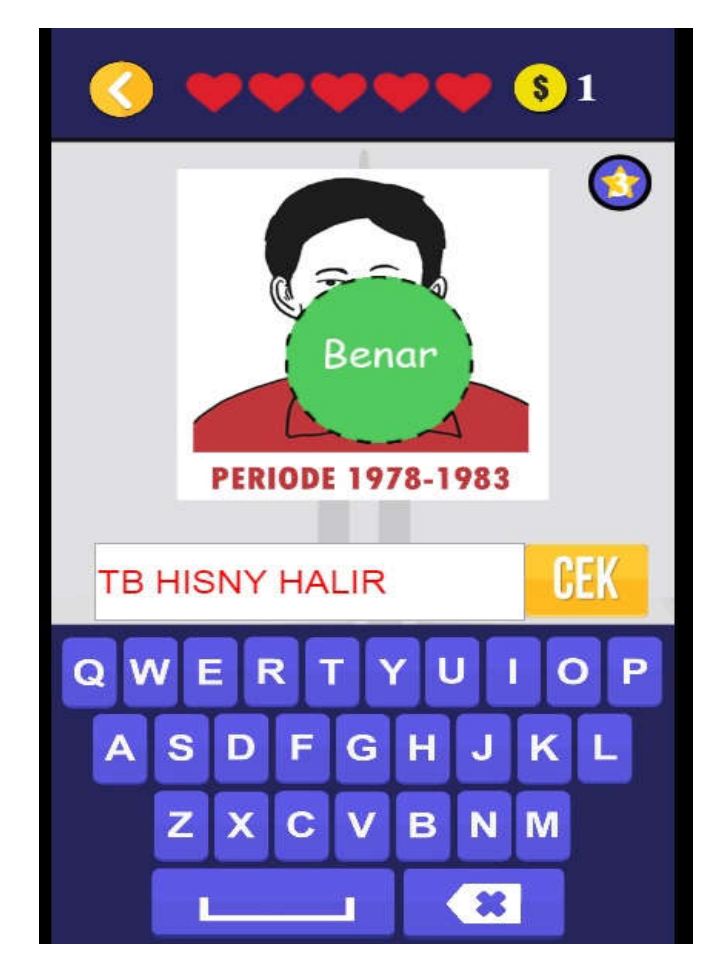

Sumber : Hasil Penelitian 2017

Gambar III. 16.

Tampilan jawaban benar

6. Tampilan Jika Jawaban Salah

Jika jawaban yang anda isi salah maka akan muncul objek berbentuk bulat bertuliskan Salah pada bagian tengah layar , jika melakukan kesalah sampai dengan lima kali atau sampai nyawa habis maka akan kembali ke menu level

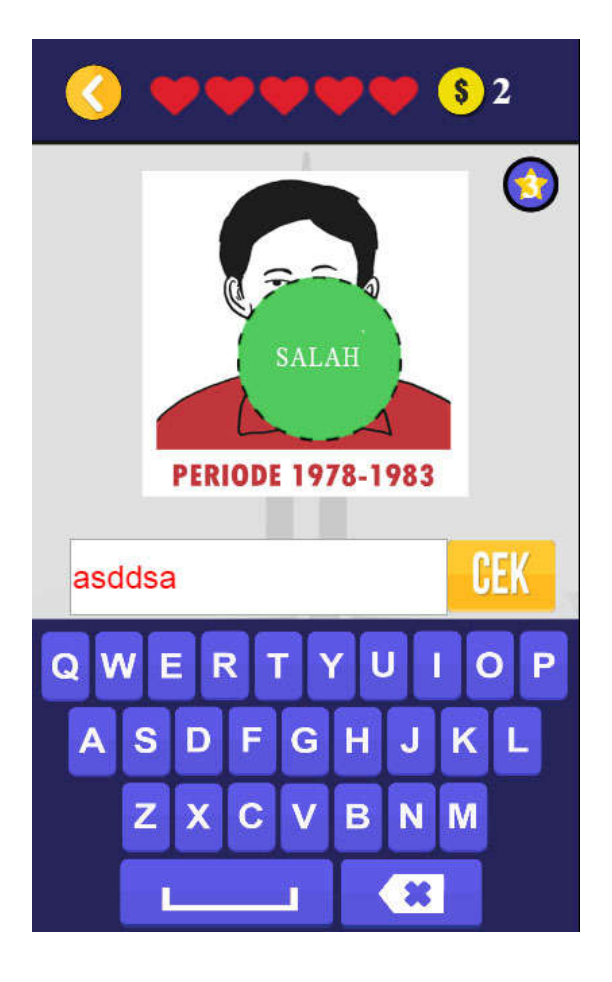

Sumber : Hasil Penelitian 2017

Gambar III. 17.

Tampilan Jawaban salah

7. Tampilan Jika Jawaban Hampir Benar

Sambungan dari layout sebelumnya , jika jawaban yang anda isi hampir benar maka akan muncul objek berbentuk bulat bertuliskan Dikit Lagi pada bagian tengah layar , jikan melakukan kesalah sampai dengan lima kali atau sampai nyawa habis maka akan kembali ke menu level.

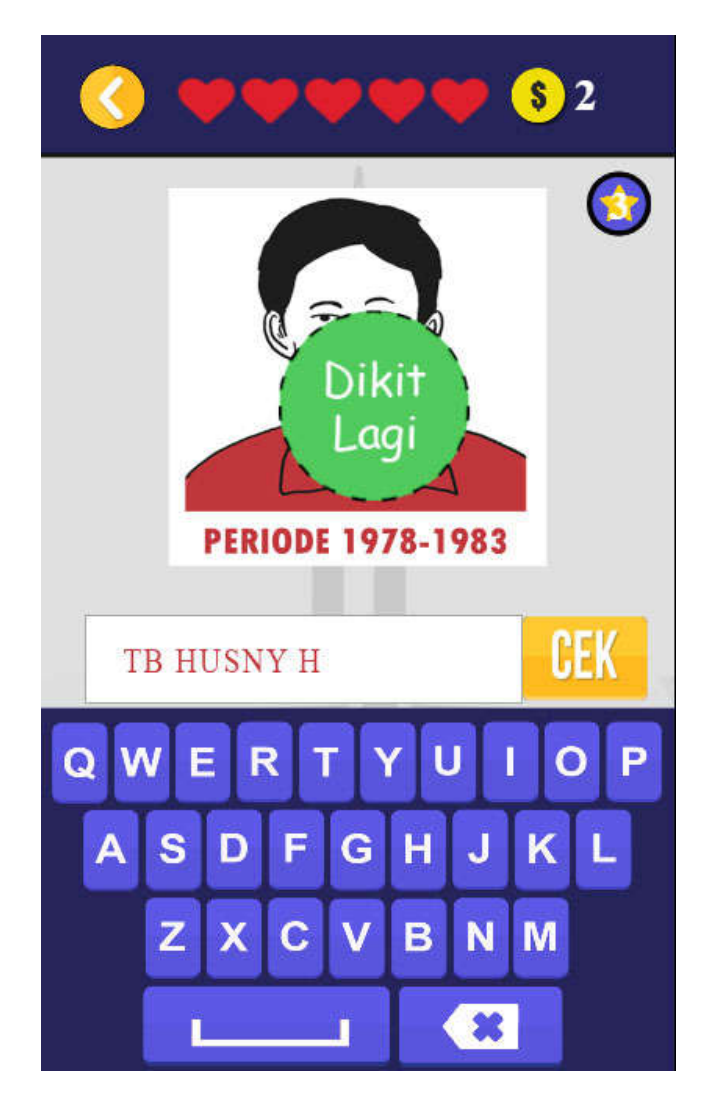

Sumber : Hasil Penelitian 2017

Gambar III. 18.

Tampilan Dikit lagi

8. Tampilan Menu Pengaturan

Tampilan ini berisi pengaturan untuk mengaktifkan dan menonaktifkan suara pada permainan ini, untuk mengatur nya cukup menekan tombol "Sound" atau "Silent", dan tombol "Simpan" untuk kembali ke menu utama.

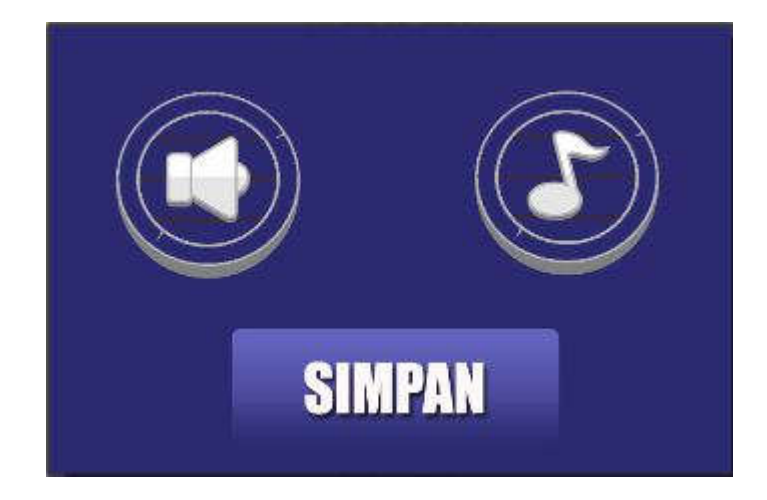

Sumber : Hasil Penelitian 2017

Gambar III. 19.

Tampilan Menu Pengaturan

### 9. Tampilan Menu Bantuan

Pada *layout* ini player dapat memilih dan melihat kategori soal untuk di ingat dan di pelajari sebelum memulai permainan.

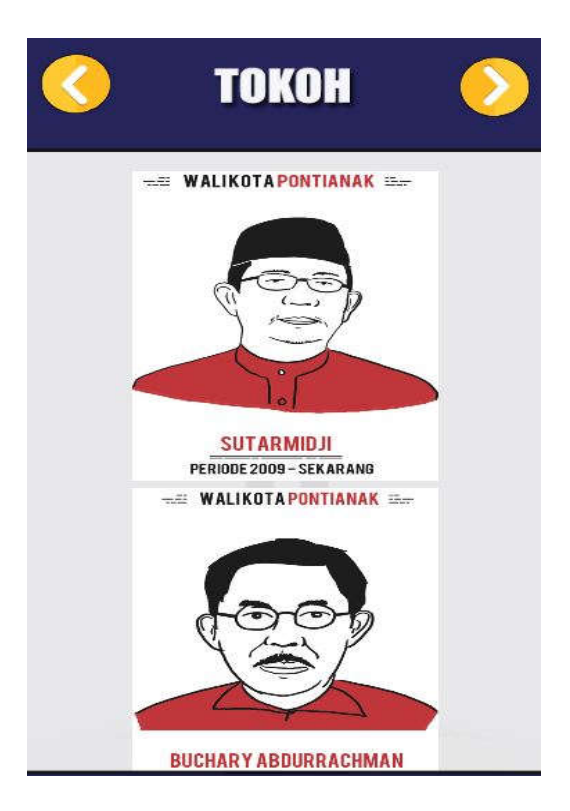

Sumber : Hasil Penelitian 2017

Gambar III. 20.

Tampilan Menu Bantuan

### 3.3.2. Pengujian Unit

1. Blackbox Testing

Pengujian terhadap program yang dibuat menggunakan blackbox testing

yang fokus terhadap proses masukan dan keluaran program.

# Pengujian Unit :

### Tabel III.11.

# Hasil Pengujian Black Box Testing.

| Input/Even          | Proses                                     |                                                      |                                                                                                  |                                                                                                    | Output/Next<br>Stage                         | Hasil<br>Pengujian |
|---------------------|--------------------------------------------|------------------------------------------------------|--------------------------------------------------------------------------------------------------|----------------------------------------------------------------------------------------------------|----------------------------------------------|--------------------|
| Tombol<br>"Tokoh"   | <ul> <li>D Touch</li> <li>start</li> </ul> | On touched<br>start<br>Animation frame =<br>0        | (I) Audio<br>() start<br>(I) System<br>(I) System<br>(I) System<br>(I) Audio<br>Gambar III       | Play klik not looping at volume 0 dB (tag **)<br>Set size to (160, 160)<br>Wait 0.2 seconds<br>Set size to (165, 165)<br>Wait 0.2 seconds<br>Go to level tokoh<br>Set 'ptk' volume to -5 dB                           | Menampikan<br>Menu<br>Pilihan<br>Level Tokoh | Sesuai             |
|                     |                                            | Tam                                                  | ipilan <i>Ever</i>                                                                               | <i>nt</i> Tokoh                                                                                                    |                                              |                    |
| Tombol<br>"Kuliner" | <ul> <li></li></ul>                        | On touched<br>start<br>Animation frame =<br>1<br>Tam | (i)Audio<br>start<br>System<br>start<br>System<br>System<br>(i)Audio<br>Gambar.III<br>pilan Even | Play klik not looping at volume 0 dB (tag "')<br>Set size to (160, 160)<br>Wait 0.2 seconds<br>Set size to (165, 165)<br>Wait 0.2 seconds<br>Go to level kuliner<br>Set "ptk" volume to -5 dB<br>I. 22.<br>Dt Kuliner | Menampikan<br>Menu <i>level</i><br>Kuliner   | Sesuai             |
| Tombol<br>"Sejarah" | ⇒ Q Touch                                  | On touched<br>start<br>Animation frame<br>2          | ()Audio<br>start<br>start<br>stystem<br>system<br>yystem<br>Audio<br>Gambar.III<br>pilan Even    | Play klik not looping at volume 0 dB (tag **)<br>Set size to (160, 160)<br>Wait 0.2 seconds<br>Set size to (165, 165)<br>Wait 0.2 seconds<br>Go to level sejarah<br>Set *ptk* volume to -5 dB<br>I. 23.<br>ht Sejarah | Menampikan<br>Menu <i>level</i><br>Sejarah   | Sesuai             |

| Tombol<br>"Pribahase" | ⇒ ∯ Touch<br>O start | On touched 2<br>start<br>Animation frame =<br>3 | <ul> <li>Audio</li> <li>start</li> <li>System</li> <li>start</li> <li>System</li> <li>System</li> <li>System</li> <li>System</li> <li>Audio</li> <li>Audio</li> </ul> | Play kilk not looping at volume 0 dB (lag "')<br>Set size to (160, 160)<br>Wait 0.2 seconds<br>Set size to (165, 165)<br>Wait 0.2 seconds<br>Go to level pribahase<br>Set 'p/k' volume to -5 dB<br>Set 'p/k' volume to -5 dB | Menampikan<br>Menu <i>level</i><br>Pribahase | Sesuai |
|-----------------------|----------------------|-------------------------------------------------|----------------------------------------------------------------------------------------------------|----------------------------------------------------------------------------------------------------|----------------------------------------------|--------|
|                       |                      | (<br>Tampi                                      | Gambar.II<br>lan <i>Eveni</i>                                                                                                    | II. 24.<br>t Pribahase                                                                                                    |                                              |        |

# Tabel.III.12.

# Hasil Pengujian Black Box Testing (Lanjutan 1)

| Input/Even             | Proses                                                                                                    | Output/Next<br>Stage              | Hasil<br>Pengujian |
|------------------------|----------------------------------------------------------------------------------------------------|-----------------------------------|--------------------|
| Tombol<br>"Keluar"     | <ul> <li> <sup>1</sup>→ <sup>1</sup>→ <sup>1</sup>→ <sup>1</sup>→ <sup>1</sup>→ <sup>1</sup></li></ul>                                                                                                    | Menampikan<br>Menu <i>Setting</i> | Sesuai             |
|                        | Gambar.III. 25.                                                                                                    |                                   |                    |
|                        | Tampilan Event Tombol Keluar                                                                                                    |                                   |                    |
| Tombol<br>"Pengaturan" | System       On start of layout       sound       Image: Pin Pin to mop (Position & angle)         Silent       Image: Pin Pin to mop (Position & angle)       silent       Pin Pin to mop (Position & angle)         TOMB_EXIT       Image: Pin Pin to mop (Position & angle)       Pin Pin to mop (Position & angle)                                                                                                    | Menampikan<br>Menu<br>pengaturan  | Sesuai             |
|                        | Gambar.III. 26.<br>Tampilan <i>Event</i> Tombol Pengaturan                                                                                                    |                                   |                    |
| Tombol<br>"Bantuan"    | Image: System       On start of layout       Image: TEKS_KLL       Image: Pin Pin to image: Scroll (Position & angle)         Image: P_sejarah       Image: Pin Pin to image: Scroll (Position & angle)         Image: P_bgse       Image: Pin Pin to image: Scroll (Position & angle)         Image: P_bgse       Image: Pin Pin to image: Scroll (Position & angle)         Image: P_bgse       Image: Pin Pin to image: Pin Pin to image: Pin Pin to image: Pin Pin Pin to image: Pin Pin Pin to image: Pin Pin Pin to image: Pin Pin Pin to image: Pin Pin Pin to image: Pin Pin Pin to image: Pin Pin Pin to image: Pin Pin Pin to image: Pin Pin Pin to image: Pin Pin Pin to image: Pin Pin Pin to image: Pin Pin Pin Pin Pin to image: Pin Pin Pin Pin Pin Pin to image: Pin Pin Pin Pin Pin Pin Pin Pin Pin Pin | Menampikan<br>Menu Bantuan        | Sesuai             |
|                        | Gambar.III. 27.<br>Tampilan <i>Event</i> Tombol Bantuan                                                                                                    |                                   |                    |

| Tombol<br>"Sound"  | ► D Touch | On touched Sound  | (1)Audio<br>Sound<br>System<br>System<br>Sound<br>Silent<br>(1)Audio<br>Gamba<br>bilan Even                                                                                                    | Play klik not looping at volume 0 dB (tag **)<br>Set size to (105, 110)<br>Wait 0.2 seconds<br>Set size to (110, 115)<br>Set animation to "normal" (play from beginning)<br>Set not silent<br>r.III. 28.<br>t Tombol Sound                                                                | Mengaktifkan<br>suara<br>Permainan          | Sesuai |
|--------------------|-----------|-------------------|----------------------------------------------------------------------------------------------------|----------------------------------------------------------------------------------------------------|---------------------------------------------|--------|
| Tombol<br>"Silent" | ► Q Touch | On touched Silent | <ul> <li>Audio</li> <li>silent</li> <li>System</li> <li>silent</li> <li>silent</li> <li>silent</li> <li>ailent</li> <li>ailen</li></ul> | Play klik not looping at volume 0 dB (tag "')<br>Set size to (105, 105)<br>Wait 0.2 seconds<br>Set size to (110, 110)<br>Set animation to "senyap" (play from beginning)<br>Set silent<br>r.III. 29.                                                                                      | Menonaktifkan<br>suara<br>Permainan         | Sesuai |
| Tombol<br>"Simpan" | Touch     | On touched SIMPAN | Audio     SiMPAN     System     System     op     op     System     op     op     System     op     system     op     system     of     system     of     system     of     supple                                                                                                    | Play kiik not looping at volume 0 dB (tag "")<br>Set size to (190, 65)<br>Wait 0.2 seconds<br>Set size to (195, 70)<br>Wait 0.2 seconds<br>LiteTween Start from the beginning<br>LiteTween Set arget Y(Absolute) to 60<br>Wait 0.5 seconds<br>Set group "TOMBOL" Activated<br>Set Visible | Menyimpan<br>hasil setingan<br>Sound/silent | Sesuai |

#### 3.3.3. Kompilasi Game

Setelah pembuatan *game* dengan *Construct 2* agar bisa digunakan pada *gadget Android*, maka *file* harus *berextensi Apk*. Sebelum kita konversi ke *file Apk project game* yang telah kita buat pada *Construct 2* kita *export* ke *library Cordova* terlebih dahulu.

Caranya sebagai berikut:

- 1. Halaman Construct 2
- a. Pada halaman construct 2 pengaturan terlebih dahulu pada *properties project*. Mulai dari *about project*, *project settings* dan *configuration setings*.

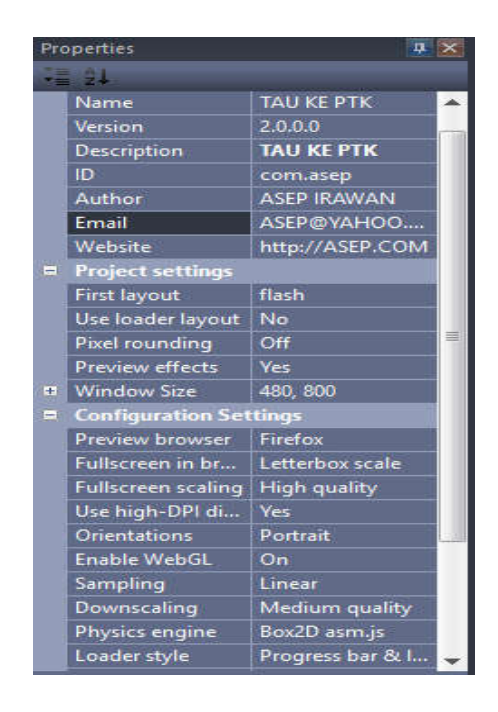

Sumber : Hasil Penelitian 2017

#### Gambar III. 31

#### Tampilan Compilasi Project Pada Halaman Construct 2

b. Jika telah selesai pengaturan *properties project*, selanjutnya pilih file dan terdapat banyak pilihan didalam file tersebut. Pilih yang *export project*.

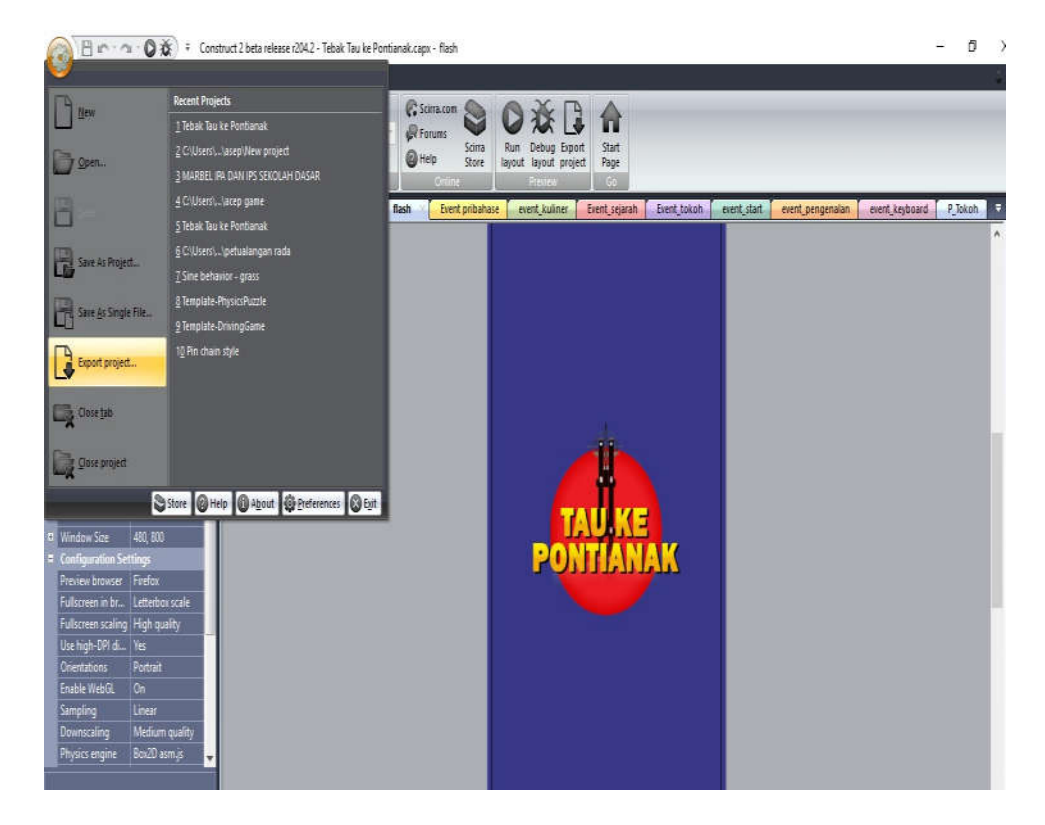

Sumber : Hasil Penelitian 2017

### Gambar III. 32

### Tampilan Compilasi Export Project Construct 2

c. Jika telah ditekan *export project* maka muncul halaman *export*, pilih *platform* cardova.

| Choose a platform to                            | export to                                         |                                                    |                                          | ×     |
|-------------------------------------------------|---------------------------------------------------|----------------------------------------------------|------------------------------------------|-------|
| Web 5                                           |                                                   |                                                    | K                                        |       |
| HTML5 website                                   | Chrome Web Store                                  | Scirra Arcade                                      | Kongregate                               |       |
| Mobile                                          | -                                                 |                                                    |                                          |       |
|                                                 |                                                   |                                                    | a                                        |       |
| Cordova                                         | BlackBerry 10                                     | Tizen                                              | Amazon Appstore                          |       |
| Mobile & Deskto                                 |                                                   |                                                    |                                          | _     |
|                                                 |                                                   |                                                    |                                          | -     |
| Publish a mobile app u<br>XDK, or Ludei's Webvi | sing any Cordova-compa<br>ew-based platforms. See | atible platform, such<br>also <u>How to export</u> | as PhoneGap Build, the<br>twith Cordova. | Intel |
|                                                 |                                                   |                                                    | Next C                                   | ancel |

Sumber : Hasil Penelitian 2017

Gambar III. 33

Tampilan Compilasi Platform To Export

d. Tekan *platform* cardova maka muncul halaman tempat penyimpanan hasil *export* folder. Jika telah selesai membuat tempat penyimpan hasil *export* silahkan tekan *next*.

|           | export options                        |                                                                                         | ×      |
|-----------|---------------------------------------|-----------------------------------------------------------------------------------------|--------|
|           | Export files to: C:\Users\            | NSK'Desktop\TAU KE PTK\                                                                 |        |
|           | Options                               |                                                                                         |        |
|           | Subfolder for images:                 | images\                                                                                 |        |
|           | Subfolder for project files:          | media                                                                                   |        |
|           | PNG recompression:                    | Standard (recommended) 🛛 🗸                                                              |        |
|           | Minifying the scri<br>You must have 1 | pt makes the download smaller and harder to decomp<br>avainstalled to run the minifier, | ole.   |
| TAUKE     | I                                     | Minify script (recommended)                                                             |        |
| PONTIANAK | Help                                  | Next                                                                                    | Cancel |
|           |                                       |                                                                                         |        |
|           |                                       |                                                                                         |        |

Sumber : Hasil Penelitian 2017

Gambar III. 34

Tampilan Tempat Penyimpanan Folder Export Project

e. Setelah membuat tempat penyimpanan folrder *export* maka muncul halaman cardova *option*. Pada halaman ini, *bagian export audio file for* ini adalah berfungsi untuk menentukan apakah android atau ios yang akan dijadikan file apk. Centang salah satu pilihan tersebut. Pada bagian *minimum supported* 0Ssini adalah untuk menentukan sistem operasi (OS) terendah pada *smartphone*. Jika telah selesai maka tekan tombol *export* 

|   |                   |                | Cordova options                                                                                                  |                        |                        | ×     |       |
|---|-------------------|----------------|----------------------------------------------------------------------------------------------------|------------------------|------------------------|-------|-------|
| = |                   |                |                                                                                                    |                        |                        |       |       |
|   | Name              |                | Supported devices:                                                                                               | Universal              | ~                      |       |       |
|   | Version           |                |                                                                                                    | Distantiation          |                        |       |       |
|   | Description       |                | and the second second second second second second second second second second second second second second second | Clune stams hat        |                        |       |       |
|   | 1D                | com asep       | Permissions                                                                                                    |                        |                        |       |       |
|   | Author            |                |                                                                                                    | Uses geolocation       | Uses vibrate           |       |       |
|   | Entail            | ASEP@YAHOO.    |                                                                                                    | Uses camera            | Uses media             |       |       |
|   | Website           | http://ASEP.CO |                                                                                                    |                        |                        |       |       |
| = |                   |                | Export audio files for                                                                                           |                        |                        | _     | 4     |
|   | First layout      | flash          |                                                                                                    | DiDE Windows Dhoos I   | man                    |       |       |
|   | Use loader layout |                |                                                                                                    |                        | pinoy<br>Marina (1999) |       |       |
|   | Pixel rounding    |                |                                                                                                    | Android, any other pa  | strorm (.ogg)          |       | Π     |
|   | Preview effects   |                |                                                                                                    |                        |                        | TA    |       |
| ÷ | Window See        |                | Minimum supported OSs                                                                                            |                        |                        | لعليا |       |
| Ξ |                   |                | Minimum iOS                                                                                                    | 8.0+ (recommended)     | ~                      | 2011  | IANAK |
|   | Preview browser   | Firefox        | Minimum Android                                                                                                  | 4.0+ (Ice Cream Sandwi | dh) (Crosswalk) 🗸      | 1     |       |

Sumber : Hasil Penelitian 2017

Gambar III. 35

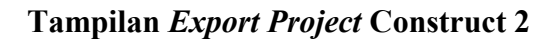

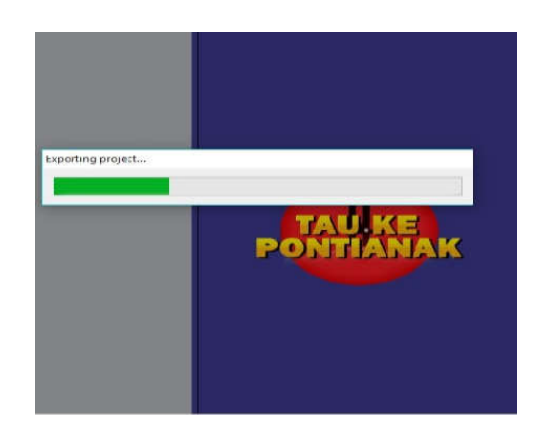

Sumber : Hasil Penelitian 2017

### Gambar III. 36

Tampilan Proses Exporting Project Construct 2

f. Jika telah selesai *export project* maka muncul folder hasil *export* pada construct 2. Buat folder menjadi file zip. File dalam bentuk zip akan di compilasi menjadi bentuk apk.

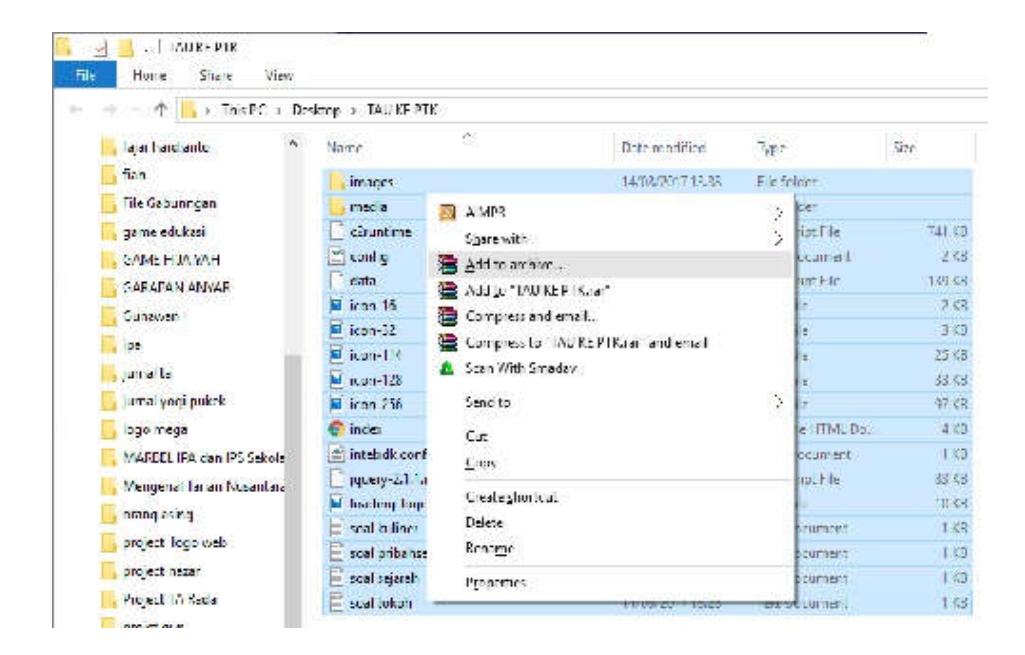

Sumber : Hasil Penelitian 2017

### Gambar III. 37

#### Tampilan Hasil Exporting Project Construct 2

2. Halaman Compilasi Cocoonio

Pada halaman Cocoonio dilakukan proses compilasi project menjadi bentuk apk sehingga dapat dijalankan pada android maupun ios. Drop file zip ke dalam kotak cocoonio sehingga file zip di *upload* secara otomatis.

| PROJECTS    | - 92                   |                   |
|-------------|------------------------|-------------------|
| File:       | TAU KE PTK<br>v1.0.0.0 | ¢.                |
| 5% upicoded | Never complied         | 0000              |
|             | ,                      | Por Upload 1<br>1 |

Sumber : Hasil Penelitian 2017

Gambar III. 38

Tampilan Upload File Zip

3. Halaman compilasi Pengaturan Project Pada Cocoon.io

Pada halaman ini adalah pengaturan pada android dan ios. Mulai dari pengaturan versi, nama, icon aplikasi, versi SDK android hingga memasukan *signature keystore* agar dapat di publikasikan ke *geogle play* (*Play Store*).

| SETTINGS      | PLUGINS        | ICONS                      | SPLASH | CONFIG:XML |
|---------------|----------------|----------------------------|--------|------------|
| Defoult       | Cocoon version | lotest                     |        | • 0        |
| 😫 ios 🛛       | Webview engine | Webview                    |        | • •        |
| 🗣 Android 🗟 🚽 | Bundle (d      | com.hopidzulnurinadi myapp |        |            |
| X os x        | Version        | 2.0.0.0                    |        |            |
| 🛆 Ubuntu 🗆    | Nome           | TAU KE PTK                 |        |            |
|               | Orientation    | Portrait                   |        | •          |
|               | Fullscreen     | Yes                        |        | •          |
|               | Content URL    | index.html                 |        |            |
|               |                |                            |        |            |

Sumber : Hasil Penelitian 2017

### Gambar III. 39

### Tampilan Compilasi Pengaturan Project Pada Cocoon.io

4. Halaman Compilasi *Project* Pada Cocoon.io

Pada halaman ini adalah proses compilasi project .

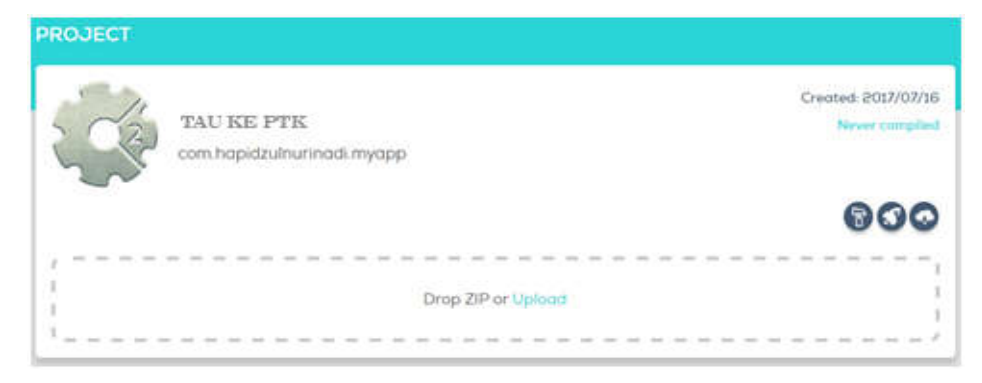

Sumber : Hasil Penelitian 2017

### Gambar III. 40

### Tampilan Proses Compilasi Project Pada Cocoon.io

5. Halaman Selesai Compilasi Project Pada Cocoon.io

Pada halaman ini adalah muncul tulisan pada icon android *completed*, bahwa compilasi *project* tersebut telah berhasil. Tekan pada icon android *completed* untuk mendownload *project*.

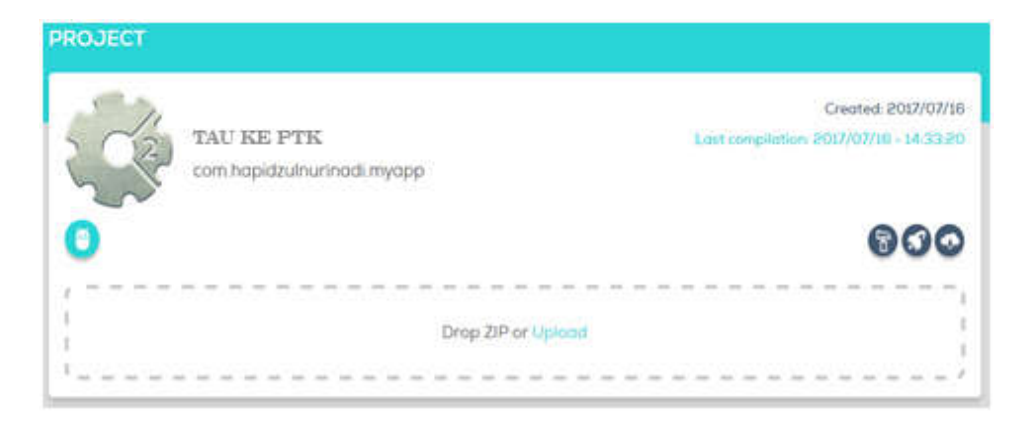

Sumber : Hasil Penelitian 2017

### Gambar III. 41

Tampilan Compilasi Android Completed Pada Cocoon.io

6. Hasil Download Project

Hasil download tersebut berbentuk file zip, maka harus di *extract* file zip tersebut. Jika telah berhasil maka file tersebut bnetuk file apk.

| Name                         | • | Date modified    | Туре               | Size      |
|------------------------------|---|------------------|--------------------|-----------|
| 🗋 android-debug.apk          |   | 16/07/2017 7:33  | APK File           | 9.851 KB  |
| android-release-unsigned.apk |   | 16/07/2017 7:33  | APK File           | 9.816 KB  |
| 🔚 result                     |   | 16/07/2017 14:36 | WinRAR ZIP archive | 19.667 KB |

Sumber : Hasil Penelitian 2017

### Gambar III. 42

### Hasil Compilasi Project File

2. Pernerimaan User Terhadap Permainan "Tau Ke Pontianak"

Pertanyaan Kuisioner dan grafiknya :

### Tabel III.13.

### Pengujian kuisioner

|                                                                                         |                                                                                                | KUISONER                        |          |         |             |          |  |  |  |  |  |
|-----------------------------------------------------------------------------------------|------------------------------------------------------------------------------------------------|---------------------------------|----------|---------|-------------|----------|--|--|--|--|--|
|                                                                                         | BINA SARANA INFORMATIKA                                                                        | PERMAINAN TAU KE PONTIANAK      |          |         |             |          |  |  |  |  |  |
|                                                                                         | Untuk Mengetahui Pernerimaan User T                                                            | Ferhadap Permainan "Tau         | Ke Po    | ontian  | ak"         |          |  |  |  |  |  |
| Kami                                                                                    | sangat berterima kasih apabila anda berke                                                      | nan untuk meluangkan wal        | ktu me   | ngisi k | tuisid      | oner ini |  |  |  |  |  |
| Profes                                                                                  | si : Pelajar ( ) Mahasiswa (                                                                   | ) Karyawan (                    | )        |         |             |          |  |  |  |  |  |
| Jenis ]                                                                                 | :<br>Kelamin : ( ) Laki – Laki ( ) Perer                                                       | npuan                           |          |         |             |          |  |  |  |  |  |
| Berila                                                                                  | h tanda Centang ( V ) pada kolom di masing-n                                                   | nasing pernyataan di bawah i    | ini yang | g menu  | irut a      | inda     |  |  |  |  |  |
| sesuai dengan yang anda rasakan setelah mencoba memainkan permainan "Tau Ke Pontianak". |                                                                                                |                                 |          |         |             |          |  |  |  |  |  |
| STS : Sangat Tidak setuju                                                               |                                                                                                |                                 |          |         |             |          |  |  |  |  |  |
| TS                                                                                      | : Tidak Setuju                                                                                 |                                 |          |         |             |          |  |  |  |  |  |
| S<br>SS                                                                                 | : Setuju<br>: Sangat Setuju                                                                    |                                 |          |         |             |          |  |  |  |  |  |
| No                                                                                      | Pertanyaan                                                                                     |                                 | STS      | TS      | S           | SS       |  |  |  |  |  |
| 110                                                                                     | Tampila                                                                                        | n Aplikasi                      | 515      | 15      | 5           | 55       |  |  |  |  |  |
| 1.                                                                                      | Pada tampilan aplikasi permainan "Tau Ke P<br>untuk di mainkan?                                | ontianak" sangat menarik        |          |         |             |          |  |  |  |  |  |
| 2.                                                                                      | Warna pada aplikasi perrmainan "Tau Ke Ponti                                                   |                                 |          |         |             |          |  |  |  |  |  |
| 3.                                                                                      | Tampilan aplikasi permainan ini tidak membosa                                                  | nkan di setiap level nya?       |          |         |             |          |  |  |  |  |  |
| 4.                                                                                      | 4. Suara dan tampilan pada aplikasi permainan "Tau Ke Pontianak" sesuai dengan jenis tema nya? |                                 |          |         |             |          |  |  |  |  |  |
|                                                                                         | Tujuan                                                                                         | Aplikasi                        |          |         |             |          |  |  |  |  |  |
| 5.                                                                                      | Dengan aplikasi permainan "Tau Ke Pontia<br>mengenalkan Kalimantan Barat ke Manca Nega         | anak" dapat mempermudah<br>.ra? |          |         |             |          |  |  |  |  |  |
| 6.                                                                                      | Dengan aplikasi permainan "Tau Ke Pontian<br>melestari Budaya?                                 | ak" dapat mengangkat dan        |          |         |             |          |  |  |  |  |  |
| 7.                                                                                      | Dengan aplikasi permainan "Tau Ke Pontia                                                       | anak" dapat mempermudah         |          |         |             |          |  |  |  |  |  |
|                                                                                         | mempromosi kan tokoh, kuliner dan objek wisat                                                  | a di Kalimantan Barat?          |          |         |             |          |  |  |  |  |  |
|                                                                                         | (Kemudahan per                                                                                 | nggunaan) User Friendly         |          |         | <del></del> | 1        |  |  |  |  |  |
| 8.                                                                                      | Bentuk tombol pada aplikasi permainan" Ta pahami?                                              | u Ke Pontianak" mudah di        |          |         |             |          |  |  |  |  |  |
| 9.                                                                                      | Aplikasi permainan "Tau Ke Pontianak" ini as luang?                                            | ik untuk di mainkan di waktu    |          |         |             |          |  |  |  |  |  |
| 10.                                                                                     | Aplikasi permainan " Tau Ke Pontianak" mudah                                                   | ı untuk dioperasikan?           |          |         |             |          |  |  |  |  |  |
|                                                                                         |                                                                                                |                                 |          | L       |             |          |  |  |  |  |  |

# Tabel III.14.

# Rekapitulasi Jawaban Kuesioner

|     |           | Pertanyaan |   |   |   |        |   |   |           |   |    |  |
|-----|-----------|------------|---|---|---|--------|---|---|-----------|---|----|--|
| No  | Responden | Tampilan   |   |   |   | Tujuan |   |   | Kemudahan |   |    |  |
| 110 |           | 1          | 2 | 3 | 4 | 5      | 6 | 7 | 8         | 9 | 10 |  |
| 1   | Laki-laki | 3          | 3 | 3 | 3 | 3      | 4 | 3 | 4         | 3 | 3  |  |
| 2   | Perempuan | 3          | 3 | 3 | 3 | 3      | 3 | 3 | 3         | 3 | 3  |  |
| 3   | Perempuan | 3          | 3 | 3 | 4 | 4      | 4 | 3 | 4         | 3 | 4  |  |
| 4   | Perempuan | 4          | 3 | 3 | 4 | 3      | 4 | 4 | 3         | 3 | 4  |  |
| 5   | Perempuan | 3          | 4 | 3 | 3 | 3      | 4 | 4 | 3         | 3 | 3  |  |
| 6   | Perempuan | 4          | 3 | 4 | 3 | 3      | 4 | 3 | 3         | 3 | 4  |  |
| 7   | Laki-laki | 3          | 4 | 3 | 3 | 3      | 3 | 3 | 3         | 3 | 3  |  |
| 8   | Perempuan | 4          | 3 | 3 | 4 | 4      | 4 | 3 | 3         | 3 | 3  |  |
| 9   | Perempuan | 3          | 4 | 4 | 4 | 4      | 4 | 4 | 4         | 4 | 4  |  |
| 10  | Perempuan | 3          | 3 | 4 | 4 | 3      | 4 | 4 | 3         | 3 | 3  |  |
| 11  | Laki-laki | 3          | 4 | 4 | 3 | 3      | 4 | 3 | 3         | 3 | 3  |  |
| 12  | Perempuan | 3          | 4 | 4 | 4 | 4      | 4 | 3 | 4         | 4 | 4  |  |
| 13  | Laki-laki | 3          | 3 | 4 | 3 | 3      | 3 | 3 | 3         | 3 | 3  |  |
| 14  | Perempuan | 3          | 4 | 4 | 4 | 3      | 3 | 3 | 4         | 4 | 4  |  |
| 15  | Laki-laki | 3          | 3 | 4 | 3 | 4      | 4 | 4 | 3         | 3 | 3  |  |
| 16  | Perempuan | 3          | 3 | 4 | 4 | 3      | 3 | 3 | 3         | 3 | 4  |  |
| 17  | Perempuan | 3          | 4 | 4 | 4 | 3      | 4 | 4 | 3         | 3 | 3  |  |
| 18  | Perempuan | 3          | 4 | 4 | 4 | 3      | 4 | 4 | 4         | 4 | 4  |  |
| 19  | Laki-laki | 3          | 3 | 3 | 3 | 3      | 3 | 3 | 3         | 4 | 4  |  |
| 20  | Perempuan | 3          | 3 | 3 | 4 | 4      | 3 | 3 | 3         | 3 | 4  |  |
| 21  | Perempuan | 4          | 3 | 3 | 4 | 4      | 3 | 4 | 2         | 4 | 4  |  |

| 22                             | -                                                     |                                                                             |                                         | 1        | 2 | 2               | 3              | 4               | 3                                 | 3           | 2              | 2 | 3               |
|--------------------------------|-------------------------------------------------------|-----------------------------------------------------------------------------|-----------------------------------------|----------|---|-----------------|----------------|-----------------|-----------------------------------|-------------|----------------|---|-----------------|
|                                |                                                       | Perempu                                                                     | an                                      |          |   |                 |                |                 |                                   |             |                |   |                 |
| 23                             | Laki-laki                                             |                                                                             | 3                                       | 3        | 3 | 4               | 3              | 3               | 3                                 | 4           | 4              | 4 |                 |
| 24                             | ]                                                     | Perempuan                                                                   |                                         |          | 3 | 3               | 3              | 4               | 3                                 | 4           | 3              | 3 | 3               |
| 25                             | ]                                                     | Perempu                                                                     | an                                      | 3        | 3 | 3               | 4              | 3               | 3                                 | 4           | 3              | 3 | 4               |
| 26                             | Perempuan                                             |                                                                             |                                         | 3        | 3 | 4               | 3              | 4               | 4                                 | 4           | 3              | 4 | 4               |
| 27                             | Laki-laki                                             |                                                                             |                                         | 4        | 3 | 3               | 3              | 4               | 4                                 | 4           | 3              | 4 | 3               |
| 28                             | ]                                                     | Perempuan                                                                   |                                         |          | 4 | 3               | 3              | 4               | 3                                 | 3           | 4              | 3 | 3               |
| 29                             | Laki-laki                                             |                                                                             |                                         | 2        | 1 | 2               | 2              | 2               | 3                                 | 3           | 3              | 2 | 4               |
| 30                             | ]                                                     | Perempu                                                                     | 1                                       | 2        | 2 | 3               | 3              | 3               | 3                                 | 3           | 2              | 3 |                 |
|                                | r.                                                    | <b>Fuju</b> :                                                               | an Aj                                   | plikas   | i | Kemudahan       |                |                 |                                   |             |                |   |                 |
|                                |                                                       |                                                                             |                                         |          |   |                 |                |                 |                                   |             |                |   |                 |
| STS                            | TS                                                    | S                                                                           | SS                                      | STS      | Γ | S               | S              | SS              | STS                               | TS          | S              |   | SS              |
| <b>STS</b><br>3                | <b>TS</b><br>7                                        | <b>S</b><br>68                                                              | <b>SS</b><br>42                         | STS<br>- | T | T <b>S</b><br>1 | <b>S</b><br>50 | <b>SS</b><br>39 | STS<br>-                          | <b>TS</b> 5 | <b>S</b><br>53 |   | <b>SS</b><br>32 |
| <b>STS</b><br>3                | TS<br>7<br>Total                                      | S<br>68<br>Jawaban                                                          | <b>SS</b><br>42                         | STS<br>- | T | 2 <b>S</b><br>1 | <b>S</b><br>50 | <b>SS</b><br>39 | STS<br>-                          | <b>TS</b> 5 | <b>S</b><br>53 |   | <b>SS</b><br>32 |
| STS<br>3<br>"San               | TS<br>7<br>Total .<br>ıgat Tid                        | S<br>68<br>Jawaban<br>ak Setuj                                              | SS<br>42<br>u= 1"                       | STS<br>- |   | 2 <b>S</b><br>1 | <b>S</b><br>50 | <b>SS</b><br>39 | <b>STS</b><br>-<br>3              | <b>TS</b> 5 | <b>S</b><br>53 |   | <b>SS</b><br>32 |
| STS<br>3<br>"San               | TS<br>7<br>Total .<br>igat Tid<br>Total .             | S<br>68<br>Jawaban<br>ak Setuj<br>Jawaban                                   | SS<br>42<br>u= 1"                       | -        |   | 2 <b>S</b>      | <b>S</b><br>50 | <b>SS</b><br>39 | <b>STS</b><br>-<br>3              | <b>TS</b> 5 | <b>S</b><br>53 |   | <b>SS</b><br>32 |
| STS<br>3<br>"San               | TS<br>7<br>Total .<br>igat Tid<br>Total .             | S<br>68<br>Jawabar<br>ak Setuj<br>Jawabar<br>Setuju=                        | SS<br>42<br>u = 1"<br>2"                | -        |   | <b>S</b><br>1   | <b>S</b><br>50 | <b>SS</b><br>39 | <b>STS</b><br>-<br>3<br>13        | <b>TS</b> 5 | <b>S</b><br>53 |   | <b>SS</b><br>32 |
| STS<br>3<br>"San<br>"<br>Total | TS<br>7<br>Total .<br>Igat Tid<br>Total .<br>'Tidak S | S<br>68<br>Jawabar<br>ak Setuj<br>Jawaban<br>Setuju=<br>an "Setu            | SS<br>42<br>u = 1"<br>2"<br>iju=3"      |          |   | <b>S</b>        | <b>S</b><br>50 | <b>SS</b><br>39 | <b>STS</b><br>-<br>3<br>13        | <b>TS</b> 5 | <b>S</b><br>53 |   | <b>SS</b><br>32 |
| STS<br>3<br>"San<br>"<br>Total | TS<br>7<br>Total .<br>Igat Tid<br>Total .<br>Jawab    | S<br>68<br>Jawabar<br>ak Setuj<br>Jawabar<br>Setuju=<br>an "Setu<br>Jawabar | SS<br>42<br>u = 1"<br>1<br>2"<br>iju=3" |          |   | <b>S</b><br>1   | <b>S</b><br>50 | <b>SS</b><br>39 | <b>STS</b><br>-<br>3<br>13<br>171 | <b>TS</b> 5 | <b>S</b><br>53 |   | <b>SS</b><br>32 |

#### Tabel III.15.

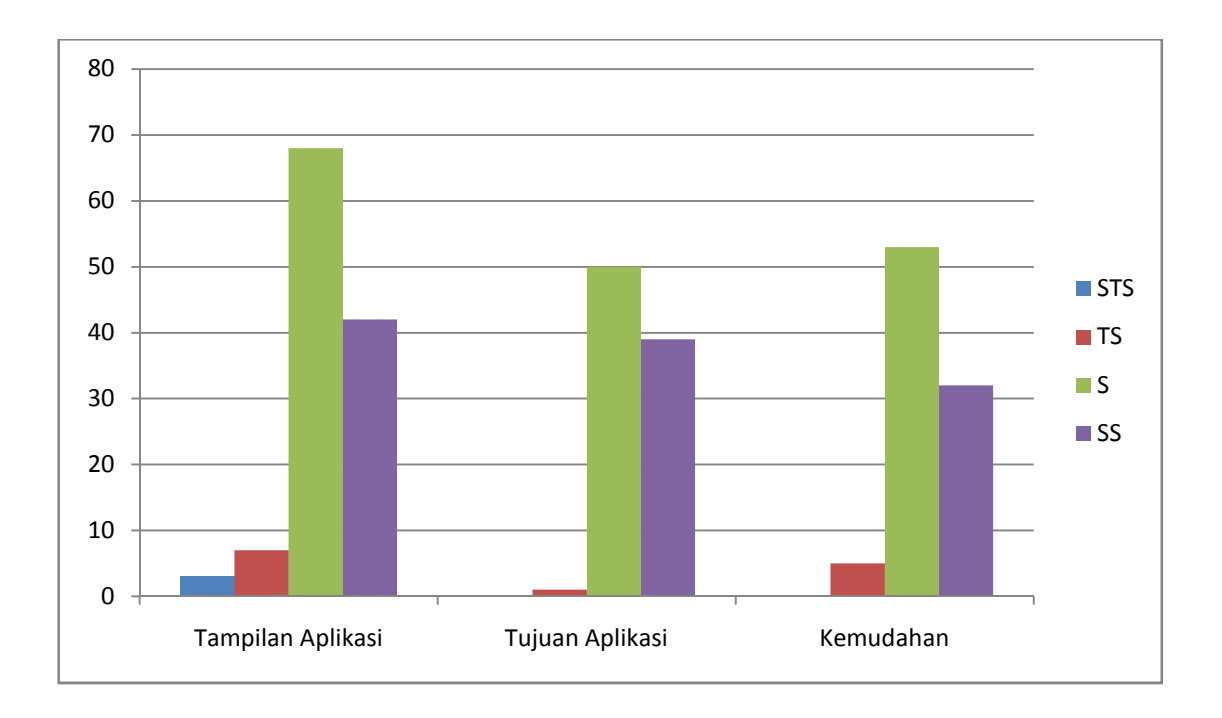

#### Tampilan Grafik Jawaban Kuesioner

Sumber : Hasil Penelitian 2017

Seluruh poin pertanyaan yang diajukan oleh penulis dalam kuisioner kepada 30 orang secara umum 16,8% dijawab dengan jawaban "sangat setuju", 27,22% dengan jawaban "setuju", 2,8% dengan jawaban "tidak setuju", 1,2% dengan jawaban "sangat tidak setuju" untuk tampilan aplikasi. Untuk tujuan aplikasi 11,7% dijawab dengan jawaban "sangat setuju", 15% dengan jawaban "setuju", 0,3% dengan jawaban "tidak setuju", 0% dengan jawaban "sangat tidak setuju". Sedangkan untuk user friendly (kemudahan penggunaan) 9,6% dijawab dengan jawaban "tidak setuju", 15,9% dengan jawaban "setuju", 1,5% dengan jawaban "tidak setuju", 0% dengan jawaban "sangat tidak setuju", 1,5% dengan jawaban "tidak setuju", 0% dengan jawaban "sangat tidak setuju", 1,5% dengan jawaban "tidak setuju", 0% dengan jawaban "sangat tidak setuju" yang berarti Permainan game "Tau Ke Pontianak " sudah memenuhi maksud dan tujuan yang telah penulis paparkan pada bab pertama .